# **Ecran LCD** Manuel de l'utilisateur

La couleur et l'aspect du produit peuvent varier en fonction du modèle, et ses spécifications peuvent être modifiées sans préavis pour des raisons d'amélioration des performances.

## **CONSIGNES DE SÉCURITÉ ESSENTIELLES**

| Avant de commencer        | 1-1 |
|---------------------------|-----|
| Conservation et entretien | 1-2 |
| Consignes de sécurité     | 1-3 |

## **INSTALLATION DE L'APPAREIL**

| Contenu de l'emballage 2    | 2-1 |
|-----------------------------|-----|
| Installation du pied        | 2-2 |
| Démontage du pied           | 2-3 |
| Connexion à un PC           | 2-4 |
| Branchement d'un câble HDMI | 2-5 |
| Verrouillage Kensington     | 2-6 |

## **UTILISATION DE L'APPAREIL**

| Réglage de la résolution optimale              | 3-1 |
|------------------------------------------------|-----|
| Tableau des modes de signal standard           | 3-2 |
| Installation du pilote de périphérique         | 3-3 |
| Boutons de commande de l'appareil              | 3-4 |
| Utilisation du menu de réglage sur écran (OSD) | 3-5 |

### **INSTALLATION DU LOGICIEL**

| Natural Color | 4-1 |
|---------------|-----|
| MagicTune     | 4-2 |
| MultiScreen   | 4-3 |

## DÉPANNAGE

| Autodiagnostic du moniteur                 | 5-1 |
|--------------------------------------------|-----|
| Avant de contacter le service d'assistance | 5-2 |
| Foire aux questions                        | 5-3 |

## **INFORMATIONS COMPLÉMENTAIRES**

| Caractéristiques                                                  | 6-1                 |
|-------------------------------------------------------------------|---------------------|
| Fonction d'économie d'énergie                                     | 6-2                 |
| Comment contacter SAMSUNG dans le monde                           | 6-3                 |
| Les bons gestes de mise au rebut de ce produit (Déchets d'équipem | ents électriques et |
| électroniques) - Europe uniquement                                | 6-4                 |

## 1-1 Avant de commencer

#### Icônes utilisées dans ce manuel

| ICÔNE | NOM       | SIGNIFICATION                                                                                            |
|-------|-----------|----------------------------------------------------------------------------------------------------|
| !     | Attention | Indique des situations où la fonction pourrait ne pas fonctionner ou où le réglage pourrait être annulé. |
|       | Remarque  | Indique une astuce ou un conseil au sujet de l'utilisation d'une fonction.                               |

#### Utilisation de ce manuel

- · Lisez attentivement les consignes de sécurité avant d'utiliser ce cet appareil.
- Si un problème survient, reportez-vous à la section « Dépannage ».

## Avis de copyright

Le contenu de ce manuel peut être modifié sans préavis pour des raisons d'amélioration des performances.

#### Copyright © 2009 Samsung Electronics Co., Ltd. Tous droits réservés.

Le copyright de ce manuel est détenu par Samsung Electronics, Co., Ltd.

Le contenu de ce manuel ne peut être reproduit, distribué ou utilisé, en tout ou en partie, sous quelque forme que ce soit, sans l'autorisation écrite de Samsung Electronics, Co., Ltd.

Le logo SAMSUNG et SyncMaster sont des marques déposées de Samsung Electronics, Co., Ltd.

Microsoft, Windows et Windows NT sont des marques déposées de Microsoft Corporation.

VESA, DPM et DDC sont des marques déposées de la Video Electronics Standard Association.

Le logo ENERGY STAR<sup>®</sup> est une marque déposée de l'Agence américaine pour l'environnement.

Toutes les autres marques mentionnées dans le présent document appartiennent à leurs propriétaires respectifs.

#### Entretien des surfaces extérieures et de l'écran

Nettoyez l'appareil à l'aide d'un chiffon sec et doux.

- Ne nettoyez pas l'appareil au moyen d'un produit inflammable, tel que du benzène ou du solvant, ni à l'aide d'un chiffon humide. Vous pourriez provoquer une défaillance de l'appareil.
- Ne griffez pas l'écran à l'aide d'un ongle ni d'un objet pointu. Vous pourriez rayer ou endommager l'appareil.
- Ne nettoyez pas l'appareil en projetant directement de l'eau dessus.

La présence d'eau à l'intérieur de l'appareil présente un risque d'incendie, d'électrocution ou de défaillance.

- En cas d'emploi d'un humidificateur supersonique, les caractéristiques inhérentes du matériau peuvent entraîner l'apparition d'une tache blanche à la surface du modèle brillant.
- L'apparence et la couleur peuvent varier en fonction du modèle.

#### A propos des images persistantes

- L'affichage d'une image fixe pendant un long délai peut provoquer l'apparition d'une image ou d'une tache persistante sur l'écran. Si vous laissez l'appareil inutilisé pendant un long moment, activez son mode d'économie d'énergie ou l'écran de veille.
- En raison des contraintes technologiques du fabricant de l'écran LCD, il se peut que les images générées par cet appareil semblent plus claires ou plus sombres que la normal, d'environ. 1 ppm (part par million) de pixel.
   Nombre de sous-pixels d'un écran LCD selon le format : Nombre de sous-pixels = résolution horizontale max. x résolution verticale max. x 3

Exemple : Si la résolution maximale est de 1920 x 1080, le nombre de sous-pixels vaut 1920 x 1080 x 3 =6.220.800.

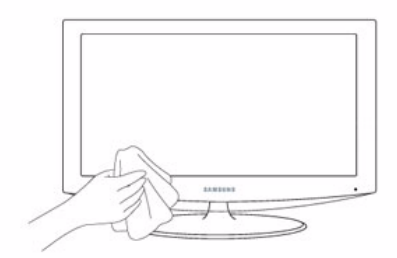

#### 1-3 Consignes de sécurité

#### Icônes utilisées pour les consignes de sécurité

| ICÔNE | NOM           | SIGNIFICATION                                                                                                    |
|-------|---------------|----------------------------------------------------------------------------------------------------|
|       | Avertissement | Le non-respect des instructions accompagnées de ce symbole peut entraîner des domma-<br>ges corporels graves, voire mortels. |
| Â     | Attention     | Le non-respect des instructions accompagnées de ce symbole peut entraîner des domma-<br>ges corporels ou matériels.          |

#### Signification des symboles

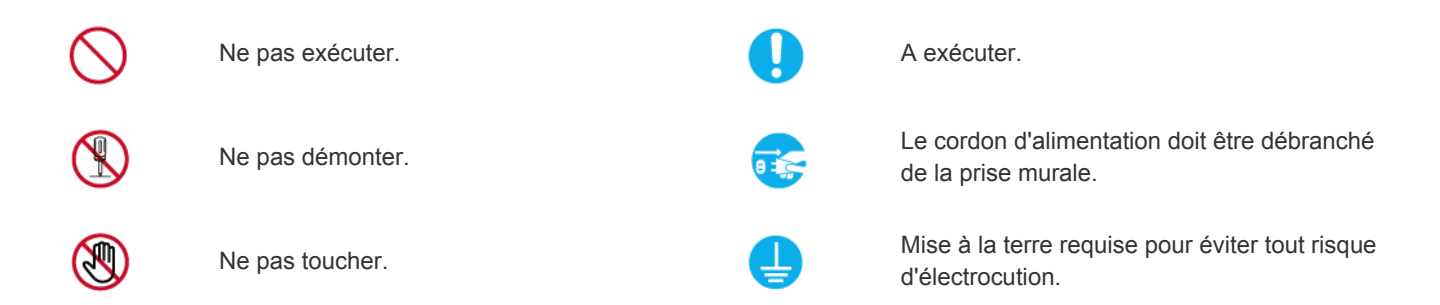

#### Alimentation électrique

Les illustrations suivantes sont fournies à titre d'illustration et peuvent varier selon les modèles et les pays.

## Avertissement

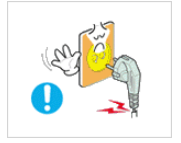

Evitez d'utiliser une fiche, un cordon ou une prise d'alimentation endommagé.

Cela pourrait provoquer un choc

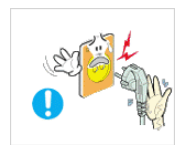

Evitez de brancher ou de débrancher l'alimentation électrique si vous avez les mains humides.

Cela engendrerait un risque d'électrocution.

électrique ou un incendie.

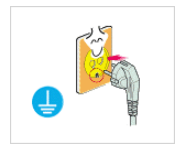

Veillez à brancher le cordon d'alimentation à une prise murale avec mise à la terre (pour équipements d'isolation de classe 1 uniquement).

Cela pourrait provoquer un choc électrique ou une blessure.

électrique ou un incendie.

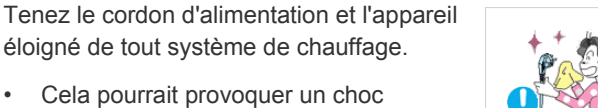

Evitez de brancher plusieurs appareils électriques sur une même prise murale.

Le non-respect de cette consigne pourrait entraîner un risque d'incendie en raison de la surchauffe de la prise murale.

Branchez solidement le cordon d'alimentation.

Le non-respect de cette consigne risque • de provoquer un incendie.

Evitez de plier ou de tordre excessivement le cordon d'alimentation, ainsi que de placer des objets lourds dessus.

Le cordon d'alimentation pourrait être endommagé, ce qui pourrait entraîner un risque d'électrocution ou d'incendie.

Si les broches du cordon d'alimentation ou de la prise murale sont couvertes de poussière, essuyez-les à l'aide d'un chiffon sec.

• Le non-respect de cette consigne risque de provoquer un incendie.

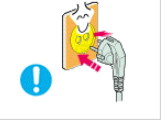

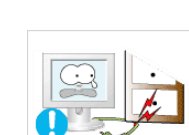

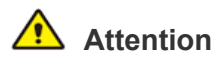

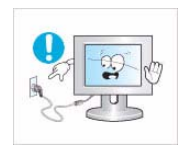

Evitez de débrancher la prise électrique lorsque l'appareil fonctionne.

Vous risqueriez d'endommager le produit en raison d'un choc électrique.

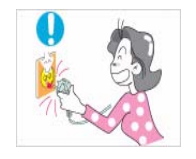

Lorsque vous débranchez le cordon d'alimentation de la prise murale, veillez à le tenir par la prise et pas par le cordon.

Cela pourrait provoquer un choc électrique ou un incendie.

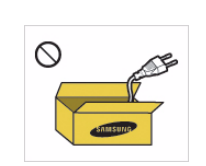

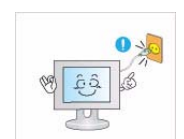

Veillez à n'employer que le cordon d'alimentation fourni par notre société. N'utilisez pas le cordon d'alimentation d'un autre appareil électrique.

Cela pourrait provoquer un choc électrique ou un incendie.

Branchez le cordon d'alimentation à une prise murale aisément accessible.

Si un problème survient sur l'appareil, vous devez débrancher le le cordon d'alimentation afin de couper totalement l'alimentation électrique. Le bouton de mise hors tension de l'appareil ne permet pas de couper totalement l'alimentation électrique.

### Installation

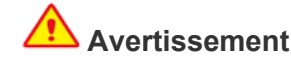

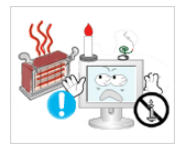

Evitez de poser des bougies, des produits insectifuges ou des cigarettes allumées sur l'appareil, ainsi que d'installer l'appareil à proximité d'un système de chauffage.

Le non-respect de cette consigne risque de provoquer un incendie.

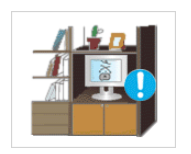

Evitez d'installer l'appareil dans un endroit mal ventilé, tel qu'une bibliothèque ou un placard.

Le non-respect de cette consigne pourrait entraîner un risque d'incendie en raison d'une surchauffe interne.

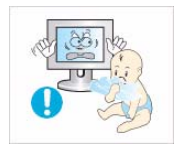

Tenez les sacs en plastique emballant l'appareil hors de portée des enfants.

Un enfant pourrait placer un tel sac sur sa tête et risquer d'étouffer.

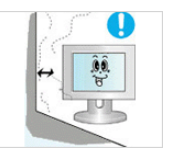

Demandez à un technicien ou à une société spécialisée d'installer l'appareil si vous voulez le fixer à un mur.

- Le non-respect de cette consigne risque de provoquer une blessure.
- Veillez à employer la fixation murale appropriée.

Installez l'appareil à au moins 10 cm du mur afin de garantir son aération.

Le non-respect de cette consigne pourrait entraîner un risque d'incendie en raison d'une surchauffe interne.

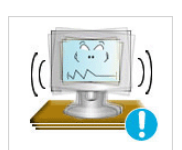

Evitez d'installe l'appareil à un endroit instable ou exposé à des vibrations excessives, comme sur une étagère instable ou inclinée.

- L'appareil risquerait de tomber et d'être endommagé ou de provoguer des dommages corporels.
- Si vous utilisez l'appareil à un endroit exposé à des vibrations excessives, il risque de subir une défaillance ou de provoquer un incendie.

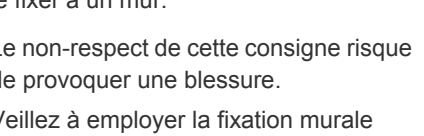

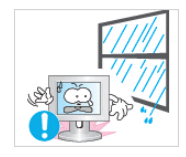

Evitez d'installer l'appareil dans un endroit exposé à la poussière, à l'humidité (sauna), à l'huile, à la fumée ou à l'eau (gouttes de pluie, par exemple), ou encore dans un véhicule.

 Cela engendrerait un risque d'électrocution ou d'incendie.

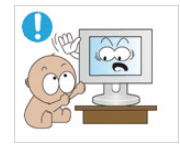

Installez l'appareil hors de portée des enfants.

- Si un enfant manipule l'appareil, celui-ci risque de tomber et de le blesser.
- Comme l'avant de l'appareil est sa partie la plus lourde, installez-le sur une surface plane et stable.

## Attention

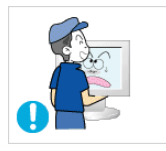

Ne laissez pas tomber l'appareil lorsque vous le déplacez.

 Vous pourriez provoquer une défaillance de l'appareil ou vous blesser.

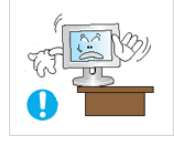

Lorsque vous installez l'appareil sur une console ou une étagère, veillez à ce que l'avant de l'appareil ne dépasse pas de celle-ci.

- L'appareil risquerait de tomber et d'être endommagé ou de provoquer des dommages corporels.
- Veillez à employer une armoire ou une étagère adaptée à la taille de l'appareil.

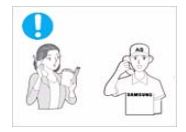

Si l'appareil est installé à un endroit où les conditions d'utilisation varient considérablement, l'environnement risque de provoquer un grave problème de qualité. Dans ce cas, n'installez l'appareil qu'après avoir consulté l'un de nos techniciens à ce sujet.

 Les endroits exposés à de la poussière microscopique, à des produits chimiques, à des températures trop hautes ou trop basses, à un haut degré d'humidité, comme un aéroport ou une gare, où l'appareil est constamment utilisé pendant longtemps, etc.

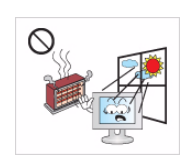

Evitez d'installer l'appareil à un endroit exposé à la lumière directe du soleil, ou près d'une source de chaleur telle qu'une cheminée ou un radiateur.

Le non-respect de cette consigne pourrait réduire la durée de vie de l'appareil ou provoquer un incendie.

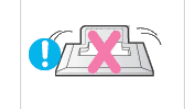

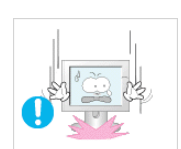

Ne placez pas l'appareil directement face vers le bas sur le sol.

 Vous risqueriez d'endommager l'écran ou l'appareil.

Lorsque vous abaissez l'appareil, manipulez-le avec précaution.

 Le non-respect de cette consigne pourrait provoquer une défaillance de l'appareil ou une blessure.

### Nettoyage

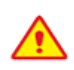

L'emploi d'un détergent contenant une grande quantité d'alcool, de solvants ou d'autres produits chimiques mordants peut provoquer la décoloration ou le fendillement de l'extérieur de l'appareil, ou le décollement de la surface de l'écran. Veillez donc à n'employer que les produits nettoyants recommandés.

Vous pouvez acheter le produit nettoyant dans un centre de service.

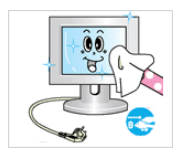

Avant de nettoyer l'appareil, débranchez le cordon d'alimentation.

Cela pourrait provoquer un choc électrique ou un incendie.

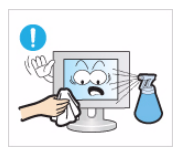

Lorsque vous nettoyez l'appareil, ne projetez pas directement de l'eau sur ses pièces.

- Veillez à ce que de l'eau ne s'infiltre pas dans l'appareil.
- Le non-respect de cette consigne pourrait provoquer une défaillance de l'appareil ou une blessure.

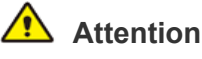

Evitez de vaporiser une solution détergente directement sur le produit.

Vous risqueriez de provoquer la décoloration ou le fendillement de l'extérieur de l'appareil, ou le décollement de la surface de l'écran.

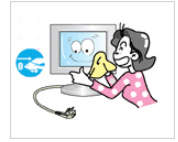

Lorsque vous nettoyez l'appareil, débranchez le cordon d'alimentation et utilisez un chiffon sec et doux pour le nettoyage.

Evitez d'utiliser des produits chimiques pour nettoyer l'appareil, notamment de la cire, du benzène, de l'alcool, du solvant, de l'insectifuge, de l'huile aromatique, du lubrifiant, des solutions détergentes, etc.

Vous risqueriez de déformer l'extérieur ou de faire disparaître les mentions imprimées dessus.

L'extérieur de l'appareil pouvant facilement être rayé, veillez à nettoyer ce dernier à l'aide d'un chiffon doux. Imbibez ce chiffon d'une faible quantité d'eau. Toutefois, si le chiffon contient des corps étrangers, il risque de rayer l'extérieur. Veillez donc à bien secouer le chiffon afin d'en éliminer tout corps étranger avant de l'utiliser.

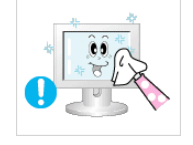

Frottez l'appareil à l'aide d'un chiffon doux et imbibé d'un détergent spécial pour moniteurs.

Si vous ne disposez pas d'un tel détergent, diluez une solution nettoyante dans de l'eau en respectant une proportion de 1:10.

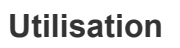

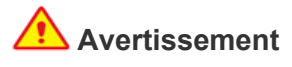

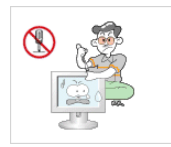

L'appareil emploie un courant à haute tension. Vous ne devez donc jamais démonter, réparer ou modifier l'appareil.

- Cela pourrait provoquer un incendie ou un choc électrique.
- Si l'appareil doit être réparé, contactez un centre de service.

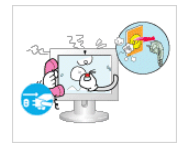

Si l'appareil produit un bruit anormal, ou s'il dégage une odeur de brûlé ou de la fumée, débranchez immédiatement le cordon d'alimentation et contactez un centre de service.

Cela pourrait provoquer un choc électrique ou un incendie.

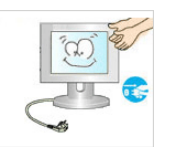

Lorsque vous nettoyez l'appareil, ne projetez pas directement de l'eau sur ses pièces.

- Veillez à ce que de l'eau ne s'infiltre pas dans l'appareil.
- Le non-respect de cette consigne pourrait provoquer une défaillance de l'appareil ou une blessure.

Ne laissez pas des enfants se suspendre à l'appareil ou grimper dessus.

L'appareil risquerait de tomber, ce qui provoquerait une blessure, voire être mortel.

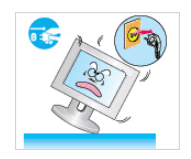

Si vous laissez tomber l'appareil ou si son boîtier est endommagé, éteignez-le et débranchez le cordon d'alimentation. Contactez un centre de service.

• Cela pourrait provoquer un incendie ou un choc électrique.

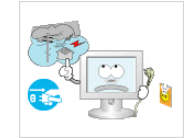

En cas d'orage, débranchez le cordon d'alimentation et ne touchez en aucun cas le câble d'antenne, car une telle situation est dangereuse.

• Cela pourrait provoquer un choc électrique ou un incendie.

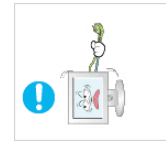

Evitez de déplacer l'appareil en tirant sur le cordon d'alimentation ou sur le câble d'antenne.

 Le non-respect de cette consigne pourrait endommager le câble et entraîner un risque d'électrocution ou d'incendie, ou une défaillance de l'appareil.

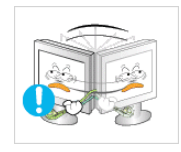

Evitez de soulever l'appareil et de le déplacer en tirant sur le cordon d'alimentation ou sur le câble de signal.

 Le non-respect de cette consigne pourrait endommager le câble et entraîner un risque d'électrocution ou d'incendie, ou une défaillance de l'appareil.

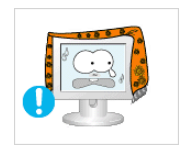

Evitez d'obstruer les fentes d'aération en plaçant une nappe ou un rideau devant.

 Le non-respect de cette consigne pourrait entraîner un risque d'incendie en raison d'une surchauffe interne.

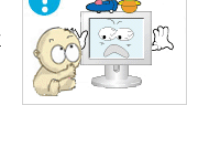

Evitez de poser des objets tels que des jouets ou des biscuits sur le dessus de l'appareil.

 Si un enfant se suspend à l'appareil pour tenter de prendre un tel objet, celuici peut tomber, tout comme l'appareil, et provoquer des blessures potentiellement mortelles.

Evitez de laisser tomber un objet sur le produit ou de le heurter.

 Cela pourrait provoquer un choc électrique ou un incendie.

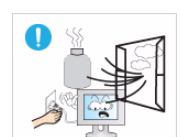

En cas de fuite de gaz, ne touchez pas l'appareil ou le cordon d'alimentation, et ventilez immédiatement la pièce.

- Une étincelle pourrait provoquer une explosion ou un incendie.
- En cas d'orage, ne touchez pas le cordon d'alimentation ni le câble d'antenne.

Evitez d'utiliser ou de poser des aérosols ou objets inflammables à proximité de l'appareil.

Cela engendrerait un risque d'explosion ou d'incendie.

| Ó    |     |
|------|-----|
| (19) |     |
| Q    | 345 |

Evitez d'insérer des objets métalliques, tels que des baguettes, des pièces de monnaie ou des épingles à cheveux, ni des objets inflammables, à l'intérieur de l'appareil (fentes d'aération, ports, etc.).

- Si de l'eau ou des corps étrangers pénètrent dans l'appareil, éteignez-le, débranchez le cordon d'alimentation et contactez un centre de service.
- Le non-respect de cette consigne pourrait provoquer une défaillance de l'appareil, un choc électrique ou un incendie.

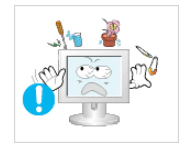

Evitez de poser de récipient contenant un liquide (vase, pot de fleurs, boissons, cosmétiques, médicaments) ni d'objets métalliques au-dessus de l'appareil.

- Si de l'eau ou des corps étrangers pénètrent dans l'appareil, éteignez-le, débranchez le cordon d'alimentation et contactez un centre de service.
- Le non-respect de cette consigne pourrait provoquer une défaillance de l'appareil, un choc électrique ou un incendie.

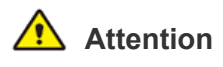

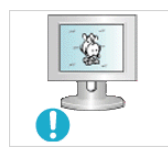

L'affichage d'une image fixe pendant un long délai peut provoquer l'apparition d'une image ou d'une tache persistante sur l'écran.

 Si vous laissez l'appareil inutilisé pendant un long moment, activez son mode d'économie d'énergie ou réglez l'écran de veille en mode « image animée ».

Réglez la résolution et la fréquence appropriées pour l'appareil.

Le non-respect de cette consigne risque de provoquer de la fatigue oculaire.

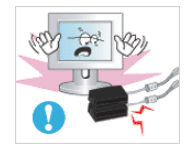

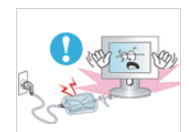

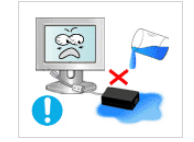

Ne placez pas l'adaptateur au-dessus d'un autre adaptateur.

Le non-respect de cette consigne risque de provoquer un incendie.

Enlevez l'emballage en plastique de l'adaptateur avant de l'utiliser.

Le non-respect de cette consigne risque de provoquer un incendie.

Veillez à ce que l'adaptateur n'entre pas en contact avec de l'eau afin qu'il ne soit pas mouillé.

 Ceci pourrait provoquer un dysfonctionnement, un choc électrique ou un incendie. N'utilisez pas l'adaptateur à proximité d'un plan d'eau ou à l'extérieur, et ce, tout particulièrement lorsqu'il pleut ou qu'il neige. Veillez également à ne pas mouiller l'adaptateur lorsque vous nettoyez le sol à l'eau.

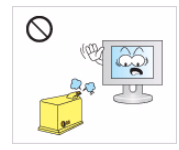

Evitez d'employer un humidificateur ou un appareil de cuisson à proximité de l'appareil.

• Cela pourrait provoquer un choc électrique ou un incendie.

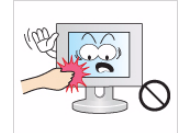

L'écran chauffe lorsqu'il est utilisé pendant une longue période. Evitez donc de toucher l'appareil.

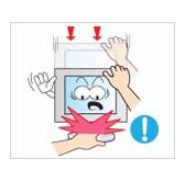

Faites preuve de prudence lors du réglage de l'angle de l'appareil ou de la hauteur du pied.

- Vous pourriez vous blesser en vous coinçant un doigt ou la main.
- Si l'appareil est incliné de manière excessive, celui-ci risque de tomber et de provoquer des dommages corporels.

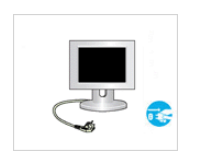

Lorsque l'appareil est inutilisé pendant un long moment, par exemple quand vous vous absentez, débranchez le cordon d'alimentation de la prise murale.

Dans le cas contraire, une accumulation de poussière pourrait provoquer une surchauffe ou un court-circuit, ce qui présente un risque d'incendie ou d'électrocution.

Evitez de retourner l'appareil et de le déplacer en tenant uniquement son pied.

 L'appareil risquerait de tomber et d'être endommagé ou de provoquer des dommages corporels.

Tenez l'adaptateur éloigné de toute autre source de chaleur.

Le non-respect de cette consigne risque de provoquer un incendie.

Placez toujours l'adaptateur dans une zone bien ventilée.

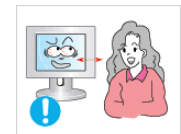

Ne regardez pas l'appareil de trop près pendant un long moment, car vous risqueriez de subir des troubles oculaires permanents.

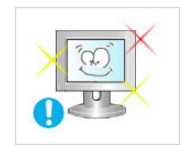

Il importe de laisser vos yeux se reposer (5 minutes par heure) lorsque vous regardez le moniteur de l'appareil pendant un long moment.

Vous réduirez ainsi votre fatigue oculaire.

Conservez les petits accessoires hors de portée des enfants.

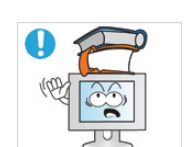

Evitez de poser un objet lourd sur l'appareil.

 Le non-respect de cette consigne pourrait provoquer une défaillance de l'appareil ou une blessure.

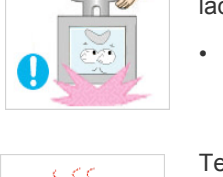

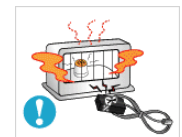

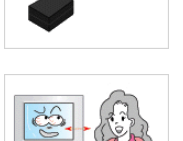

## Position appropriée lors de l'utilisation de l'appareil

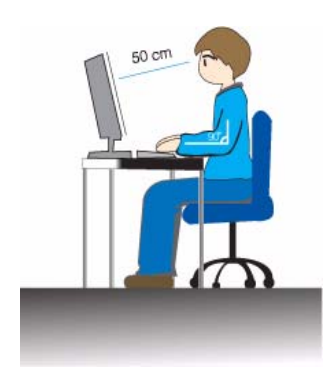

Veillez à adopter une position appropriée lorsque vous utilisez l'appareil.

- Le dos doit être droit.
- Regardez l'écran depuis une distance de 45 à 50 cm. Faites face à l'écran et placez-le en dessous du niveau des yeux.
- Veillez à adopter une position appropriée lorsque vous utilisez l'appareil.
- Réglez l'angle de l'appareil de façon à ce qu'aucune lumière ne soit réfléchie sur l'écran.
- Vos coudes doivent former un angle droit et vos bras être de niveau avec le dos de la main.
- Vos coudes doivent former un angle droit.
- Posez les talons à plat sur le sol tout en décrivant, avec les genoux, un angle de 90 degrés ou plus. Positionnez vos bras de façon à ce qu'ils se trouvent en dessous du niveau de votre cœur.

## 2 Installation de l'appareil

## 2-1 Contenu de l'emballage

- Déballez l'appareil et vérifiez si vous disposez bien des éléments suivants.
  - Entreposez l'emballage d'origine au cas où vous devriez déménager l'appareil ultérieurement.

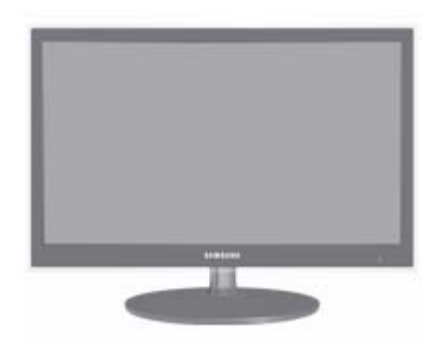

#### Moniteur

| CONTENU               |                        |                         |                          |  |
|-----------------------|------------------------|-------------------------|--------------------------|--|
|                       |                        |                         |                          |  |
| Manuel d'installation | Garantie de l'appareil | Manuel de l'utilisateur | Câble "DVI-A vers D-Sub" |  |
|                       |                        |                         |                          |  |
| Cordon d'alimentation | Adaptateur c.c.        | Chiffon de nettoyage    | Connecteur pour pied     |  |
|                       |                        |                         |                          |  |
| Support               |                        |                         |                          |  |
|                       | PIÈCES E               | N OPTION.               |                          |  |
| THE STREET            |                        |                         |                          |  |
| Câble HDMI            | Câble DVI              |                         |                          |  |

Le chiffon de nettoyage n'est fourni qu'avec les modèles à finition noire brillante.

## 2-2 Installation du pied

Avant de monter l'appareil, posez-le sur une surface plane et stable, de telle façon que l'écran soit orienté vers le bas.

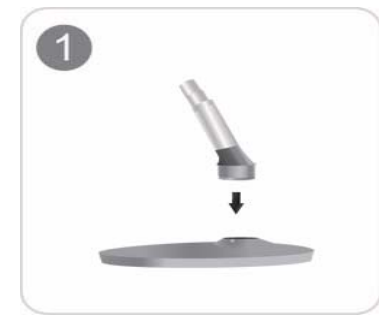

Insérez le connecteur du pied dans le pied, dans le sens indiqué sur l'illustration.

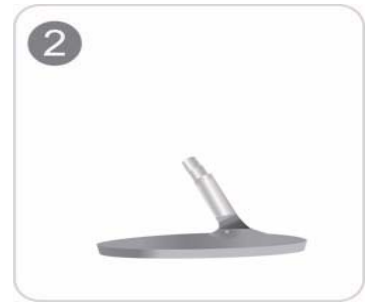

Vérifiez que le connecteur du pied est correctement branché.

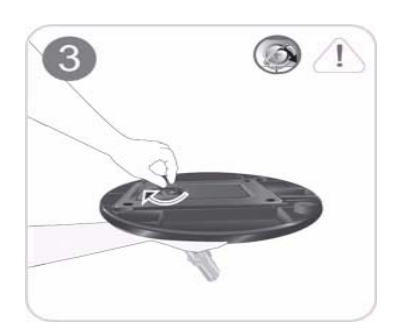

Tournez complètement la vis de connexion dans le bas du pied, de façon à ce qu'il soit solidement fixé.

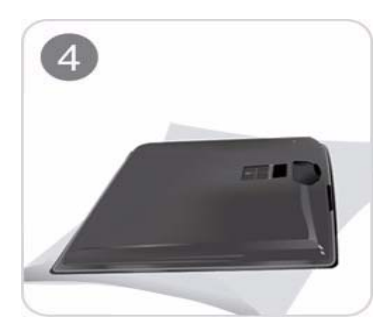

Posez un chiffon doux sur la table, afin de protéger l'appareil. Posez l'appareil sur le chiffon de telle façon que sa partie avant soit tournée vers le bas.

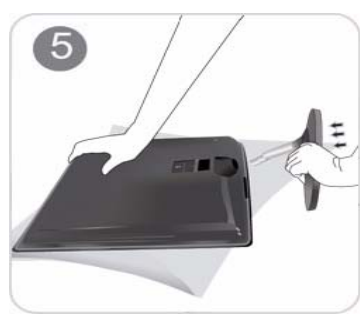

Soutenez le corps de l'appareil à l'aide d'une main comme le montre l'illustration.

Poussez le pied monté dans le corps de l'appareil, dans le sens de la flèche, comme le montre l'illustration.

#### - Attention

Evitez de soulever l'appareil en le tenant uniquement par le pied.

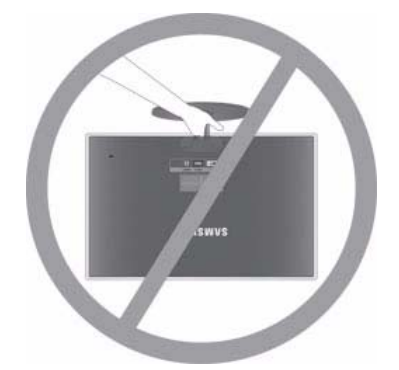

## 2-3 Démontage du pied

Avant de démonter le pied, posez l'appareil sur une surface plane et stable, de telle façon que l'écran soit orienté vers le bas.

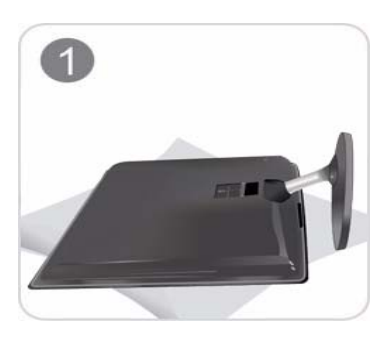

Posez un chiffon doux sur la table, afin de protéger l'appareil. Posez l'appareil sur le chiffon de telle façon que sa partie avant soit tournée vers le bas.

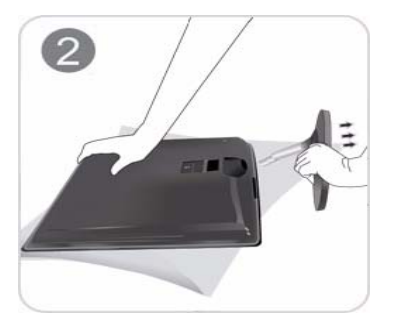

Soutenez le corps de l'appareil à l'aide d'une main comme le montre l'illustration. Tirez le pied dans le sens de la flèche, comme le montre l'illustration, afin de le détacher.

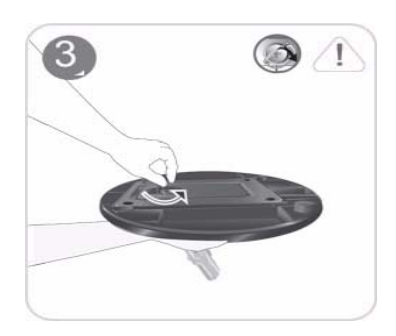

Tournez la vis de connexion, en dessous du pied, afin de le détacher.

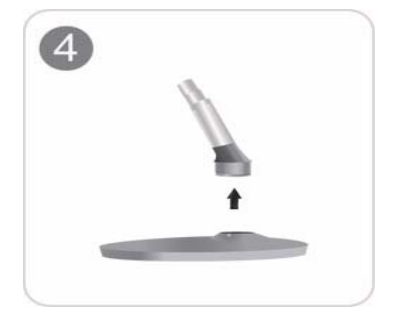

Retirez le connecteur du pied en tirant dans le sens de la flèche, comme le montre l'illustration.

## 2-4 Connexion à un PC

- L'élément de connexion peut varier en fonction du modèle.
- 1. Branchez l'appareil à un PC conformément à la sortie vidéo prise en charge par le PC.
  - Lorsque la carte graphique comporte une sortie D-Sub (Analogique)
    - Connectez le port [DVI IN] de l'appareil au port [D-Sub] du PC à l'aide du câble DVI-A vers D-Sub.

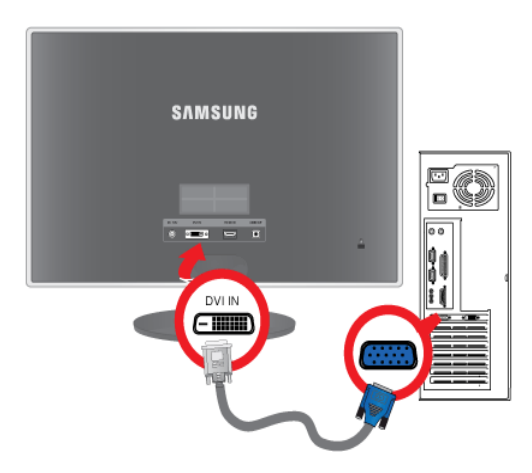

- · Lorsque la carte graphique comporte une sortie DVI (Digital)
  - Connectez le port [DVI IN ] de l'appareil au port [DVI] du PC à l'aide du câble DVI.

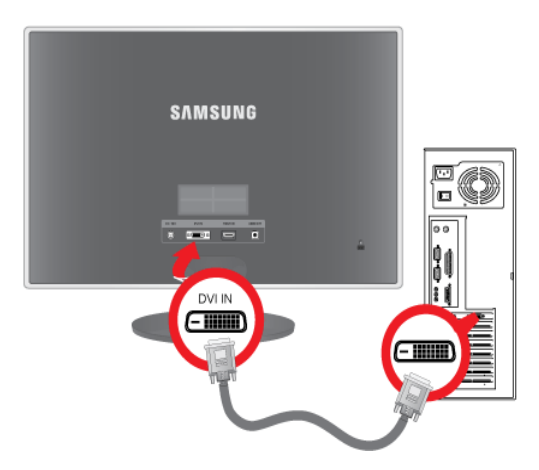

 Branchez une extrémité du cordon d'alimentation à l'adaptateur c.c. et l'autre à la prise murale 220 V ou 110 V. La tension d'entrée est adaptée automatiquement.

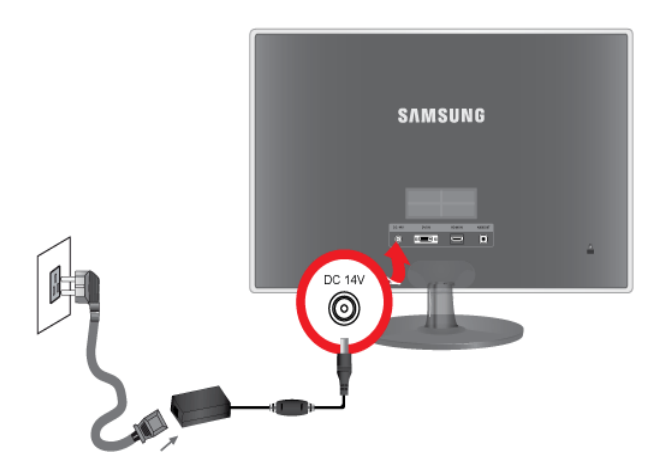

Une fois l'appareil connecté au PC, vous pouvez l'allumer et l'utiliser.

Lorsque les câbles DVI (<Digital>) et D-Sub (<Analogique>) sont connectés, vous pouvez sélectionner le signal d'entrée <Analogique/Digital> en appuyant sur le bouton .

## 2-5 Branchement d'un câble HDMI

1. Connectez la borne de sortie HDMI de votre périphérique de sortie numérique au port [HDMI IN] du produit à l'aide d'un câble HDMI.

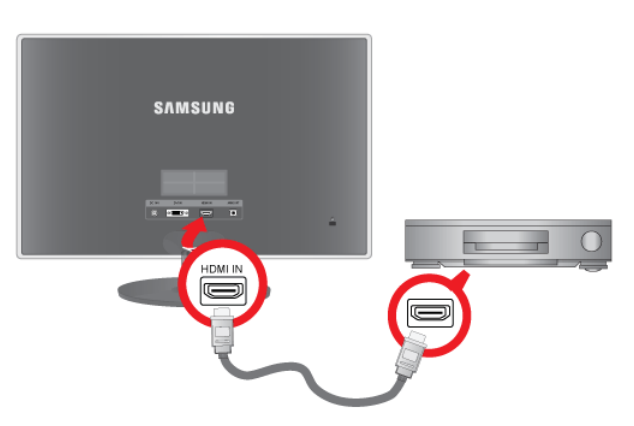

2. Connectez un haut-parleur au port [AUDIO OUT] du produit.

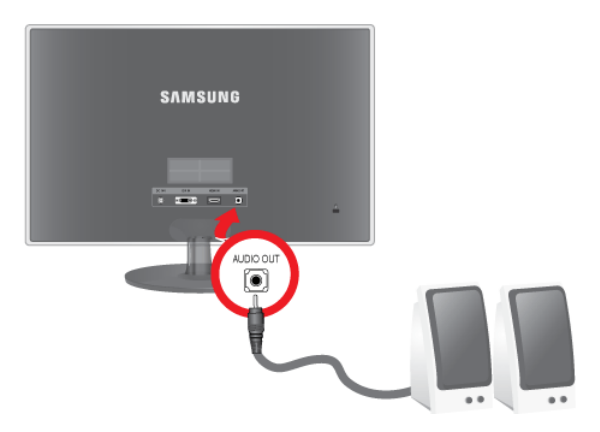

Ce produit ne produit aucun son tant qu'il n'est pas connecté à un haut-parleur par un câble HDMI.
 Lorsque toutes les connexions sont effectuées, allumez et utilisez le produit et votre lecteur DVD (ou votre périphérique de sortie numérique).

Appuyez sur le bouton <sup>□</sup>/ et sélectionnez <HDMI> comme signal d'entrée.

## 2-6 Verrouillage Kensington

Un verrouillage Kensington est un dispositif antivol qui permet de verrouiller l'appareil, de manière à pouvoir l'utiliser en toute sécurité dans un lieu public. La forme et l'utilisation du dispositif de verrouillage pouvant varier selon le modèle et le fabricant, consultez la documentation du dispositif pour plus d'informations. Vous devez acheter le dispositif de verrouillage séparément.

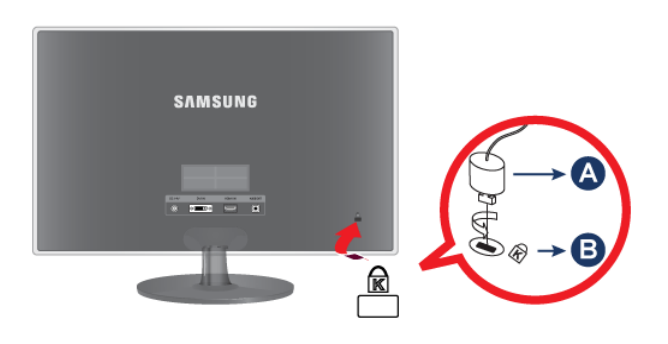

#### Verrouillage de l'appareil

- 1. Insérez le verrou du dispositif de verrouillage dans le trou du cadenas Kensington de l'appareil, puis tournez-le dans le sens du verrouillage.
- 2. Branchez le câble antivol Kensington.
- 3. Fixez le câble de verrouillage Kensington à un bureau ou tout autre objet lourd.
- Vous pouvez acquérir le dispositif de verrouillage dans un magasin d'électronique, une boutique en ligne ou notre centre de service.

## 3-1 Réglage de la résolution optimale

Lorsque vous allumez l'appareil pour la première fois, un message relatif au réglage de la résolution optimale s'affiche à l'écran. Choisissez une langue et la résolution désirée.

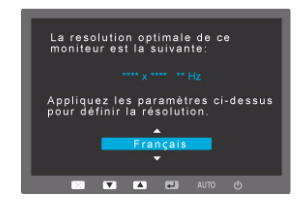

▲/▼ : vous pouvez sélectionner la langue à l'aide de ces boutons.
 MENU : Si vous appuyez sur ce bouton, le message disparaît.

- Ce message s'affiche 3 fois si la résolution optimale n'est pas sélectionnée.
  - Pour régler la résolution optimale
    - Lorsque le PC est éteint, branchez l'appareil au PC, puis allumez-le.
    - Cliquez avec le bouton droit sur le bureau et sélectionnez Propriétés dans le menu contextuel.
    - Dans l'onglet Paramètres, réglez la résolution optimale.

Le moniteur LCD possède une résolution optimale, garante de la meilleure qualité visuelle en fonction de la taille de l'écran, et ce en raison des caractéristiques de l'écran, au contraire d'un moniteur à tube cathodique.

La qualité visuelle sera dès lors dégradée si la résolution choisie n'est pas optimale pour la taille de l'écran. Il est recommandé de régler la résolution sur une valeur optimale pour l'appareil.

Si le signal provenant du PC équivaut à l'un des modes de signal standard suivants, l'écran se règle automatiquement. Toutefois, si le signal n'est pas l'un des modes suivants, il se peut que l'écran soit vierge ou que seule la LED de mise sous tension soit allumée. Configurez donc les réglages comme suit, en vous reportant à la documentation de la carte graphique.

| MODE<br>D'AFFICHAGE | FRÉQUENCE<br>HORIZONTALE<br>(KHZ ) | FRÉQUENCE<br>VERTICALE (HZ) | FRÉQUENCE<br>D'HORLOGE (MHZ ) | POLARITÉ<br>SYNCHRONISÉE (H/<br>V) |
|---------------------|------------------------------------|-----------------------------|-------------------------------|------------------------------------|
| VESA, 640 x 480     | 31,469                             | 59,940                      | 25,175                        | -/-                                |
| VESA, 800 x 600     | 35,156                             | 56,250                      | 36,000                        | +/+                                |
| VESA, 800 x 600     | 37,879                             | 60,317                      | 40,000                        | +/+                                |
| VESA, 1024 x 768    | 48,363                             | 60,004                      | 65,000                        | _/-                                |
| VESA, 1280 x 800    | 49,702                             | 59,810                      | 83,500                        | -/+                                |
| VESA, 1280 x 960    | 60,000                             | 60,000                      | 108,000                       | +/+                                |
| VESA, 1280 x 1024   | 63,981                             | 60,020                      | 108,000                       | +/+                                |
| VESA, 1440 x 900    | 55,935                             | 59,887                      | 106,500                       | _/+                                |
| VESA, 1600 x 1200   | 75,000                             | 60,000                      | 162,000                       | +/+                                |
| VESA, 1680 x 1050   | 65,290                             | 59,954                      | 146,250                       | _/+                                |
| VESA, 1920 x 1080   | 67,500                             | 60,000                      | 148,500                       | +/+                                |

#### Fréquence horizontale

Le temps requis pour balayer une ligne de l'extrême gauche de l'écran jusqu'à l'extrême droite est baptisé « cycle horizontal ». La réciproque du cycle horizontal est la fréquence horizontale. La fréquence horizontale s'exprime en kHz.

#### Fréquence verticale

Pour que l'œil humain puisse percevoir une image, l'écran doit afficher la même image des dizaines de fois par seconde. C'est ce qu'on appelle la fréquence verticale. La fréquence verticale s'exprime en Hz.

## 3-3 Installation du pilote de périphérique

- Si vous installez le pilote de périphérique, vous pourrez régler la résolution et la fréquence optimales de l'appareil. Ce pilote se trouve sur le CD-ROM fourni avec l'appareil. Si le fichier fourni est endommagé, contactez un centre de service ou consultez le site Web de Samsung Electronics (http://www.samsung.com/), où vous pouvez télécharger le pilote.
- 1. Insérez le CD d'installation du pilote dans le lecteur de CD-ROM.
- 2. Cliquez sur Pilote Windows .
- 3. Sélectionnez le modèle de votre appareil dans la liste.

| SAMSUNG monitor installer                                          | × |
|--------------------------------------------------------------------|---|
| Select the display adapter on which you want to intall the monitor |   |
| 1. RADEON 9550 : Plug and Play Monitor                             | ] |
| Select the monitor which you want to install                       |   |
| Samsung                                                            |   |
| Samsung ····                                                       | 1 |
|                                                                    |   |
|                                                                    |   |
|                                                                    |   |
|                                                                    |   |
|                                                                    |   |
|                                                                    |   |
|                                                                    |   |
|                                                                    |   |
|                                                                    |   |
| OK CANCEL                                                          |   |
|                                                                    |   |

- 4. Terminez l'installation en suivant les instructions affichées à l'écran.
- 5. Vérifiez si la résolution et la fréquence de rafraîchissement appropriées sont bien affichées dans le Panneau de configuration. Pour plus d'informations sur la batterie, reportez-vous à la documentation du système d'exploitation Windows.

## Boutons de commande de l'appareil

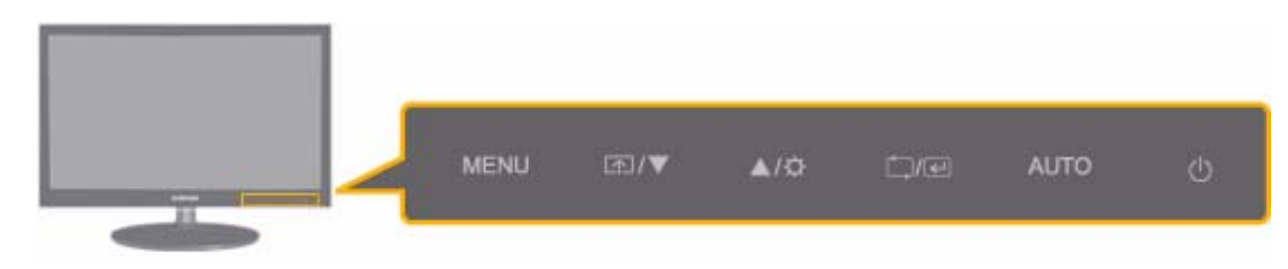

| ICÔNE | DESCRIPTION                                                                                                    |  |
|-------|----------------------------------------------------------------------------------------------------|--|
| MENU  | Appuyez sur ce bouton pour afficher le menu sur écran (OSD).                                                                                                    |  |
|       | Il permet également de quitter le menu OSD ou de revenir au niveau supérieur de ce même menu.                                                                                                    |  |
|       | * Blocage des réglages de l'OSD                                                                                                    |  |
|       | Cette fonction verrouille l'OSD, de façon à conserver les réglages actuels ou d'empêcher<br>qu'ils puissent être modifiés par un autre utilisateur.                                                                                                    |  |
|       | Marche: Si vous maintenez le bouton MENU enfoncé pendant 5 secondes, la fonction de verrouillage des réglages de l'OSD est activée.                                                                                                    |  |
|       | Arrêt: Si vous maintenez à nouveau le bouton MENU enfoncé pendant 5 secondes, la fonc-<br>tion de verrouillage est désactivée.                                                                                                    |  |
|       | Même si la fonction de verrouillage des réglages de l'OSD est activée, l'utilisateur peut<br>régler la luminosité et le contraste, ainsi que configurer la fonction de réglage attribuée<br>à [m].                                                                |  |
| ▲/▼   | Ces boutons permettent de naviguer dans le menu ou d'ajuster une valeur dans l'OSD.                                                                                                    |  |
| ۲.    | L'utilisateur peut régler Touche personneue pour faire correspondre ce bouton à l'une des fonctions suivantes. Lorsque l'utilisateur appuie sur le bouton personnalisé [m] après l'avoir configuré, la fonction correspondante sera exécutée.                     |  |
|       | <ul> <li>Signaux PC : <magicbright> - <magiccolor> - <effet couleur="" de=""> - <taille d'image=""></taille></effet></magiccolor></magicbright></li> </ul>                                                                                                    |  |
|       | <ul> <li>Signaux AV : <mode image=""> - <magiccolor> - <effet couleur="" de=""> - <taille d'image=""></taille></effet></magiccolor></mode></li> </ul>                                                                                                    |  |
|       | Vous pouvez régler la fonction attribuée à Touche personneue en choisissant CONF.<br>ET REINIT> Touche personneue dans l'OSD.                                                                                                    |  |
| ¢     | Ce bouton permet de contrôler la luminosité de l'écran.                                                                                                    |  |
|       | Pour qu'il soit possible de régler le son, <mode av="" pc=""> doit être défini sur <av> et la<br/>sortie externe doit être connectée avec HDMI ou DVI.</av></mode>                                                                                                |  |
| )/e   | Ce bouton permet de sélectionner une fonction.                                                                                                    |  |
|       | Si vous appuyez sur le bouton [,, alors que l'OSD n'est pas affiché, vous alternez entre les deux signaux d'entrée (Analogique/Digital/HDMI). Lorsque vous modifiez le signal d'entrée en appuyant sur [, alorsque l'appareil est allumé, un message indiguant le |  |
|       | signal d'entrée sélectionné s'affiche dans le coin supérieur gauche de l'écran.                                                                                                    |  |
|       | Pour choisir le mode Digital, vous devez connecter l'appareil au PC à l'aide du câble<br>DVI.                                                                                                    |  |

| ICÔNE | DESCRIPTION                                                                                                    |  |
|-------|----------------------------------------------------------------------------------------------------|--|
| AUTO  | Appuyez sur [AUTO] pour régler automatiquement les paramètres de l'écran.                                                                                                    |  |
|       | Cette fonction n'est disponible qu'en mode Analogique.                                                                                                    |  |
|       | Si les réglages de résolution sont modifiés dans les Propriétés d'affichage, la fonction Régla-<br>ge Automatique est exécutée.                                                                                                    |  |
| Ċ     | Appuyez sur ce bouton pour allumer ou éteindre l'appareil.                                                                                                    |  |
|       | <ul> <li>Les boutons de la partie droite de l'appareil sont des boutons tactiles.</li> </ul>                                                                                                    |  |
|       | Il vous suffit de les toucher légèrement pour les utiliser.                                                                                                    |  |
|       | LED de mise sous tension                                                                                                    |  |
|       | Cette LED est allumée lorsque l'appareil fonctionne normalement.                                                                                                    |  |
|       | Pour plus d'informations sur la fonction d'économie d'énergie, reportez-vous à la<br>section fonction d'économie d'énergie dans Autres informations. Lorsque vous<br>n'utilisez pas l'appareil pendant une longue période, il est recommandé de débrancher<br>son cordon d'alimentation, de façon à réduire au maximum sa consommation<br>électrique. |  |

## 3-5 Utilisation du menu de réglage sur écran (OSD)

| MENUS<br>SUPÉRIEURS | SOUS-MENUS             |                      |                  |                  |                 |
|---------------------|------------------------|----------------------|------------------|------------------|-----------------|
| IMAGE               | Luminosité             | Contraste            | Netteté          | MagicBright      | Mode image      |
|                     | Régl. de base          | Régl. précis         | Temps de réponse | Niveau noir HDMI |                 |
| COULEUR             | MagicColor             | Rouge(R)             | Vert (V)         | Bleu (B)         | Nuance coul.    |
|                     | Effet de couleur       | Gamma                |                  |                  |                 |
| POS.                | Position H             | Position V           | Taille d'image   | Menu Position H  | Menu Position V |
| CONF. ET<br>REINIT. | Réinitialiser          | Transp. des<br>menus | Langue           | LED On/Off       | LED Luminosité  |
|                     | Min. arr. On/Off       | Régl. min. arr.      | Source auto      | Mode PC/AV       | Aff. heure      |
|                     | Touche person-<br>neue |                      |                  |                  |                 |
| INFORMA-<br>TIONS   |                        |                      |                  |                  |                 |

#### Menu de réglage sur écran (OSD) Structure

#### IMAGE

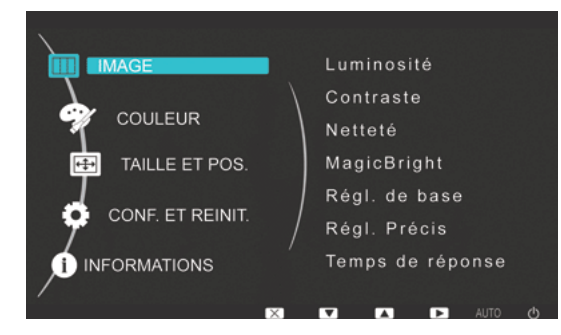

<Signaux PC>

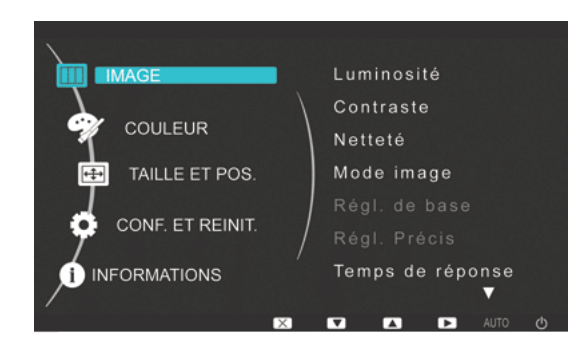

<Signaux AV>

| MENU       | DESCRIPTION                                                                                                    |  |
|------------|----------------------------------------------------------------------------------------------------|--|
| Luminosité | Permet de régler la luminosité de l'écran.                                                                                  |  |
|            | Ce menu n'est pas disponible si <magicbright> est réglé sur <contraste dynam.="">.</contraste></magicbright>                |  |
| Contraste  | Permet de régler le contraste des images affichées à l'écran.                                                               |  |
|            | Ce menu n'est pas disponible si < MagicBright> est réglé sur < Contraste Dynam.>.                                           |  |
|            | Ce menu n'est pas disponible si <magiccolor> est réglé sur <complet> ou <intelligent>.</intelligent></complet></magiccolor> |  |
| Netteté    | Permet de régler la netteté des détails des images affichées à l'écran.                                                     |  |
|            | Ce menu n'est pas disponible si < MagicBright> est réglé sur < Contraste Dynam.>.                                           |  |
|            | Ce menu n'est pas disponible si <magiccolor> est réglé sur <complet> ou <intelligent>.</intelligent></complet></magiccolor> |  |

| MENU          | DESCRIPTION                                                                                                    |
|---------------|----------------------------------------------------------------------------------------------------|
| MagicBright   | Fournit des réglages d'image prédéfinis optimisés pour divers environnements d'utilisation, comme l'édition d'un document, la navigation sur Internet, le jeu, la visualisation d'événements sportifs ou de films, etc.                                                                                                    |
|               | <ul> <li><personnalisé></personnalisé></li> <li>Si les modes d'image ne suffisent pas, l'utilisateur peut configurer directement le réglage</li> <li><luminosité> et <contraste> à l'aide de ce mode.</contraste></luminosité></li> <li><texte></texte></li> </ul>                                                                           |
|               | <ul> <li>Ce mode fournit les réglages d'image appropriés pour l'édition d'un document.</li> <li><internet></internet></li> </ul>                                                                                                    |
|               | Ce mode fournit les réglages d'image appropriés pour la navigation sur Internet (texte + images).<br>• <jeu></jeu>                                                                                                    |
|               | Ce mode fournit les réglages d'image appropriés pour utiliser des jeux à contenu graphique important et qui exigent un rafraîchissement rapide de l'écran.                                                                                                    |
|               | <ul> <li>Ce mode fournit les réglages d'image appropriés pour regarder un événement sportif très animé.</li> <li><cinéma></cinéma></li> </ul>                                                                                                    |
|               | Ce mode fournit des réglages de luminosité et de netteté similaires à ceux d'un téléviseur, pour<br>un environnement de divertissement optimal (film, DVD, etc.).                                                                                                    |
|               | <ul> <li><contraste dynam.=""><br/>Permet de régler automatiquement le contraste de l'image, de façon à équilibrer les images<br/>claires et sombres.</contraste></li> </ul>                                                                                                    |
| Mode image    | Le moniteur a quatre paramétrages automatiques de l'image : ("Personnalisé", "Dynamique", "Stan-<br>dard" and "Cinéma"). Ils sont prédéfinis en usine. Vous pouvez activer indifféremment le Personnali-<br>sé, Dynamique, Standard ou Cinéma. Vous pouvez sélectionner qui rappellera automatiquement vos<br>paramètres personnels d'image. |
|               | <personnalisé>     Sélectionnez commede neur signator l'image colon yea préférences</personnalisé>                                                                                                    |
|               | <ul> <li><dynamique></dynamique></li> </ul>                                                                                                    |
|               | Sélectionnez ce mode pour obtenir une image plus nette qu'en mode Standard.                                                                                                    |
|               | <ul> <li><standard></standard></li> <li>Sélectionnez ce mode dans un environnement lumineux. Ce mode fournit également une image nette.</li> </ul>                                                                                                    |
|               | <ul> <li><cinéma><br/>Sélectionnez ce mode dans un environnement sombre. Cela économise de l'énergie et réduit la<br/>fatigue des yeux.</cinéma></li> </ul>                                                                                                    |
|               | Cette fonction ne peut être réglée que lorsque l'entrée externe est connectée via DVI et que<br><mode av="" pc=""> est réglé sur <av>.</av></mode>                                                                                                    |
| Régl. de base | Elimine les lignes (interférences) verticales de l'écran.                                                                                                    |
|               | L'emplacement de l'écran peut être modifié après ce réglage. Dans ce cas, déplacez l'écran au moyen du menu <position h=""> de façon à l'afficher au centre du moniteur.</position>                                                                                                    |
|               | S Cette fonction n'est disponible qu'en mode Analogique.                                                                                                    |
| Régl. précis  | Elimine les lignes (interférences) horizontales de l'écran.                                                                                                    |
|               | Si vous ne parvenez pas à éliminer toutes les interférences à l'aide de la fonction <régl. précis="">,<br/>effectuez un réglage à l'aide de <régl. base="" de=""> puis employez à nouveau la fonction <régl. précis="">.</régl.></régl.></régl.>                                                                                             |
|               | Cette fonction n'est disponible qu'en mode Analogique.                                                                                                    |

| MENU             | DESCRIPTION                                                                                                    |
|------------------|----------------------------------------------------------------------------------------------------|
| Temps de réponse | Accélère la vitesse de réponse de l'écran LCD au-delà de la vitesse de réponse d'origine, de façon à ce que les images en mouvement soient plus nettes et plus naturelles.                                                                                                    |
|                  | • <normal></normal>                                                                                                    |
|                  | • <rapide></rapide>                                                                                                    |
|                  | Accéléré>                                                                                                    |
|                  | Si vous ne regardez pas un film, il est recommandé d'activer le mode Normal ou Rapide.                                                                                                    |
| Niveau noir HDMI | Lorsqu'un lecteur DVD ou un décodeur est connecté à votre téléviseur via <hdmi>, il peut se pro-<br/>duire une baisse de la qualité de l'image à l'écran : augmentation du niveau de noir, contraste bas,<br/>décoloration, etc., selon le périphérique externe connecté. Dans ce cas, ajustez la qualité d'image de<br/>votre téléviseur en configurant le paramètre&lt; Nv nr HDMI&gt;.</hdmi> |
|                  | • <normal></normal>                                                                                                    |
|                  | • <bas></bas>                                                                                                    |
|                  | Cette fonction est active uniquement lorsque le périphérique externe est connecté via <hdmi>.<br/>Il se peut que la fonction <niveau hdmi="" noir=""> ne soit pas compatible avec tous les<br/>périphériques externes.</niveau></hdmi>                                                                                                    |

## 😰 COULEUR

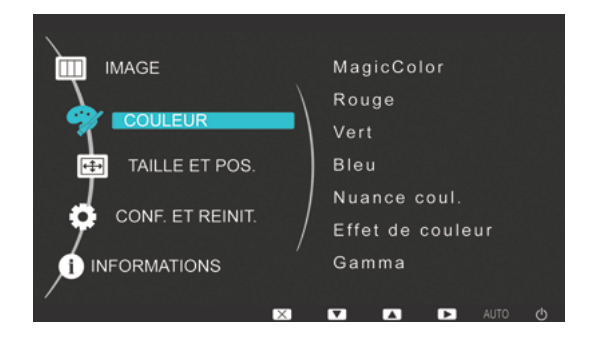

| MENU             | DESCRIPTION                                                                                                    |
|------------------|----------------------------------------------------------------------------------------------------|
| MagicColor       | Restitue plus nettement les couleurs naturelles, sans modifier la qualité d'image, à l'aide d'une tech-<br>nologie d'amélioration de la qualité des images numériques mise au point par Samsung Electronics.                                                                          |
|                  | <arr.> - Désactive la fonction MagicColor.</arr.>                                                                                                    |
|                  | • <démo> - Vous pouvez comparer les images traités par MagicColor aux images d'origine.</démo>                                                                                                    |
|                  | <ul> <li><complet> - Génère une image plus nette, y compris dans les zones de teintes similaires à celles<br/>de la peau.</complet></li> </ul>                                                                                                    |
|                  | <ul> <li><intelligent> - Améliore la couleur des images, sauf dans les zones de teintes similaires à celles<br/>de la peau.</intelligent></li> </ul>                                                                                                    |
| Rouge (R)        | Vous pouvez affiner la valeur de couleur rouge des images selon vos préférences.                                                                                                    |
|                  | Ce menu n'est pas disponible si <magiccolor> est réglé sur <complet> ou <intelligent>.</intelligent></complet></magiccolor>                                                                                                    |
| Vert (V)         | Vous pouvez affiner la valeur de couleur verte des images selon vos préférences.                                                                                                    |
|                  | Ce menu n'est pas disponible si <magiccolor> est réglé sur <complet> ou <intelligent>.</intelligent></complet></magiccolor>                                                                                                    |
| Bleu (B)         | Vous pouvez affiner la valeur de couleur bleue des images selon vos préférences.                                                                                                    |
|                  | Ce menu n'est pas disponible si < MagicColor> est réglé sur < Complet> ou < Intelligent>.                                                                                                    |
| Nuance coul.     | Vous pouvez configurer la température de couleur selon vos préférences.                                                                                                    |
|                  | <ul> <li><froide> - Règle la température de couleur de l'écran sur une nuance plus froide.</froide></li> </ul>                                                                                                    |
|                  | • <normal> - Règle la température de couleur de l'écran sur la température de couleur par défaut.</normal>                                                                                                    |
|                  | Chaude> - Règle la température de couleur de l'écran sur une nuance plus chaude.                                                                                                    |
|                  | <ul> <li><personnalisé> - Choisissez ce menu pour régler manuellement la température de couleur.</personnalisé></li> <li>Si les températures de couleur prédéfinies ne vous conviennent pas, vous pouvez les régler<br/>manuellement via <effet couleur="" de="">.</effet></li> </ul> |
|                  | Ce menu n'est pas disponible si <magiccolor> est réglé sur <complet> ou <intelligent>.</intelligent></complet></magiccolor>                                                                                                    |
| Effet de couleur | Vous pouvez modifier l'ambiance générale en réglant la couleur des images.                                                                                                    |
|                  | Ce menu n'est pas disponible si < MagicColor> est réglé sur < Complet> ou < Intelligent>.                                                                                                    |
|                  | <arr.> - Désactive la fonction Effet de couleur.</arr.>                                                                                                    |
|                  | Echelle de gris> -Affiche les images en noir et blanc.                                                                                                    |
|                  | • <vert> - Affiche les images en teinte monochrome verte.</vert>                                                                                                    |
|                  | <ul> <li><aqua> - Affiche les images en teinte monochrome marine.</aqua></li> </ul>                                                                                                    |
|                  | Sepia> - Affiche les images en teinte monochrome sépia.                                                                                                    |
| Gamma            | Ce menu permet de modifie l'intensité des couleurs de luminosité moyenne.                                                                                                    |
|                  | • <mode1> - <mode2> - <mode3></mode3></mode2></mode1>                                                                                                    |

(Non disponible si MagicBright est réglé sur Contraste Dynam..)

## TAILLE ET POS.

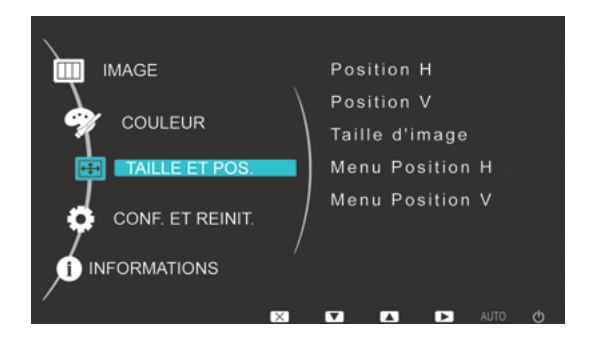

| MENU            | DESCRIPTION                                                                                                    |
|-----------------|----------------------------------------------------------------------------------------------------|
| Position H      | Déplace la position de la zone d'affichage de l'écran à l'horizontale.                                                                                                    |
|                 | <ul> <li>Cette fonction n'est disponible qu'en mode Analogique.</li> </ul>                                                                                                    |
|                 | <ul> <li>Devient activé si le signal HDMI est reçu alors que l'option <mode av="" pc=""> est définie sur<br/><av> et la taille de l'image sur <adapter l'écran="" à="">.</adapter></av></mode></li> </ul> |
| Position V      | Déplace la position de la zone d'affichage de l'écran à la verticale.                                                                                                    |
|                 | <ul> <li>Cette fonction n'est disponible qu'en mode Analogique.</li> </ul>                                                                                                    |
|                 | <ul> <li>Devient activé si le signal HDMI est reçu alors que l'option <mode av="" pc=""> est définie sur<br/><av> et la taille de l'image sur <adapter l'écran="" à="">.</adapter></av></mode></li> </ul> |
| Taille d'image  | Signaux PC                                                                                                    |
|                 | <ul> <li><auto> - L'image est affichée selon le rapport L/H du signal d'entrée.</auto></li> </ul>                                                                                                    |
|                 | <large> - L'image est affichée en plein écran indépendamment du rapport L/H du signal d'entrée.</large>                                                                                                   |
|                 | <ul> <li>Les signaux ne figurant pas dans le tableau des modes standard ne sont pas pris en<br/>charge.</li> </ul>                                                                                        |
|                 | <ul> <li>Si la résolution optimale est activée, le rapport L/H ne change pas si <taille d'image=""> est<br/>réglé sur <auto> ou <large>.</large></auto></taille></li> </ul>                               |
|                 | Signaux AV                                                                                                    |
|                 | • <4 : 3> : affiche les images au rapport d'aspect 4 : 3.                                                                                                    |
|                 | <ul> <li>&lt;16 : 9&gt; : affiche les images au rapport d'aspect 16 : 9.</li> </ul>                                                                                                    |
|                 | <ul> <li><adapter l'écran="" à=""> : si un signal 720P, 1080i ou 1080P est reçu en mode d'entrée DVI, l'image<br/>est affichée telle quelle, sans être tronquée.</adapter></li> </ul>                     |
|                 | Cette fonction ne peut être réglée que lorsque l'entrée externe est connectée via DVI et que<br><mode av="" pc=""> est réglé sur <av>.</av></mode>                                                        |
| Menu Position H | Vous pouvez régler la position horizontale de l'OSD.                                                                                                    |
| Menu Position V | Vous pouvez régler la position verticale de l'OSD.                                                                                                    |

## CONF. ET REINIT.

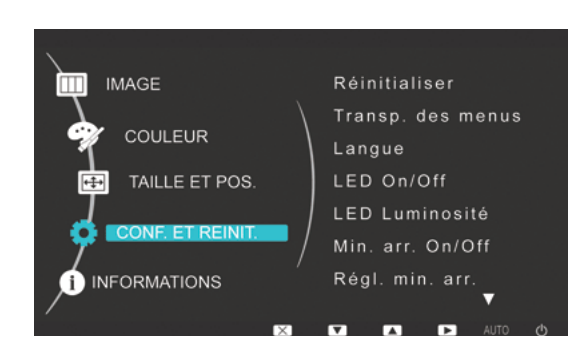

| MENU              | DESCRIPTION                                                                                             |  |
|-------------------|----------------------------------------------------------------------------------------------------|--|
| Réinitialiser     | Cette fonction permet de rétablir les valeurs d'usine des paramètres de qualité visuelle et de couleur. |  |
|                   | • <non> - <oui></oui></non>                                                                             |  |
| Transp. des menus | Vous pouvez sélectionner la transparence de l'OSD.                                                      |  |
|                   | • <arr.>-<mar.></mar.></arr.>                                                                           |  |

| MENU              | DESCRIPTION                                                                                                    |  |  |
|-------------------|----------------------------------------------------------------------------------------------------|--|--|
| Langue            | Choisissez la langue de l'OSD.<br>• English, Deutsch, Español, Français, Italiano, Svenska,<br>Русский, Português, Türkçe, Polski, Magyar |  |  |
|                   |                                                                                                    |  |  |
|                   | La langue sélectionnée n'est appliquée qu'à l'OSD de l'appareil. Ce réglage n'a aucun impact<br>sur les autres fonctions du PC.           |  |  |
| LED On/Off        | Allume et éteint la LED du bouton de menu.                                                                                                |  |  |
|                   | <ul> <li><arr.> - Eteint la LED du bouton de mise sous tension.</arr.></li> </ul>                                                         |  |  |
|                   | <ul> <li><mar.> - Allume la LED du bouton de mise sous tension.</mar.></li> </ul>                                                         |  |  |
| LED Luminosité    | Règle la luminosité de la LED du bouton de menu LED par paliers.                                                                          |  |  |
| Min. arr. On/Off  | Vous pouvez activer ou désactiver le minuteur de mise hors tension.                                                                       |  |  |
|                   | • <arr.>-<mar.></mar.></arr.>                                                                                                    |  |  |
| Régl. min. arr.   | Coupe automatiquement l'alimentation lorsque le délai configuré est dépassé.                                                              |  |  |
| Source auto       | <ul> <li><auto> - Le moniteur sélectionne automatiquement un signal d'entrée.</auto></li> </ul>                                           |  |  |
|                   | <ul> <li><manuel> - L'utilisateur doit sélectionner manuellement le signal d'entrée.</manuel></li> </ul>                                  |  |  |
| Mode PC/AV        | Sélectionnez PC lors de la connexion à un PC.                                                                                             |  |  |
|                   | Sélectionnez AV lors de la connexion à un périphérique AV.                                                                                |  |  |
|                   | Cette fonction ne prend pas en charge le mode analogique.                                                                                 |  |  |
| Aff. heure        | L'OSD disparaît automatiquement si l'utilisateur ne fait rien.                                                                            |  |  |
|                   | Vous pouvez déterminer le délai d'attente avant que l'OSD ne disparaisse.                                                                 |  |  |
|                   | • <5 sec.> - <10 sec.> - <20 sec.> - <200 sec.>                                                                                           |  |  |
| Touche personneue | Vous pouvez régler la fonction du bouton personnalisé sur l'une des valeurs suivantes.                                                    |  |  |
|                   | Signaux PC : <magicbright> - <magiccolor> - <effet couleur="" de=""> - <taille d'image=""></taille></effet></magiccolor></magicbright>    |  |  |
|                   | Signaux AV : <mode image=""> - <magiccolor> - <effet couleur="" de=""> - <taille d'image=""></taille></effet></magiccolor></mode>         |  |  |

## INFORMATIONS

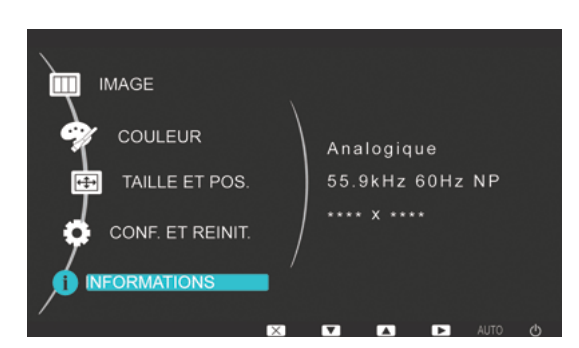

| MENU         | DESCRIPTION                                              |
|--------------|----------------------------------------------------------|
| INFORMATIONS | Affiche la fréquence et la résolution réglées sur le PC. |

## 4-1 Natural Color

### Qu'est-ce que Natural Color ?

Ce logiciel, qui ne fonctionne qu'avec des appareils Samsung, permet d'ajuster les couleurs affichées sur l'appareil et de les adapter aux couleurs des images imprimées. Pour plus d'informations, consultez l'aide en ligne du logiciel (F1).

Le Natural Color est fourni en ligne. Vous pouvez le télécharger à partir du site Internet ci-dessous et l'installer ; http://www.samsung.com/us/consumer/learningresources/monitor/naturalcolorexpert/pop\_download.html

### Qu'est-ce que MagicTune ?

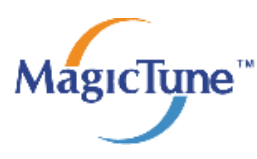

MagicTune est un logiciel qui aide l'utilisateur à régler le moniteur, en fournissant une description détaillée de ses fonctions et des instructions conviviales.

L'utilisateur peut régler l'appareil à l'aide du clavier et de la souris, sans devoir employer les boutons de l'appareil.

#### Installation du logiciel

- 1. Insérez le CD d'installation dans le lecteur de CD-ROM.
- 2. Choisissez le programme d'installation de MagicTune.
  - Si la fenêtre d'installation du logiciel ne s'affiche pas sur l'écran principal, recherchez le fichier d'installation de MagicTune sur le CD-ROM et double-cliquez dessus.
- 3. Sélectionnez la langue d'installation et cliquez sur Suivant.
- 4. Terminez l'installation du logiciel en suivant les instructions affichées à l'écran.
- Il se peut que le logiciel ne fonctionne pas correctement si vous ne redémarrez pas l'ordinateur après l'installation.
  - Il se peut que l'icône MagicTune ne soit pas visible, en fonction des caractéristiques du système informatique et de l'appareil.
  - Si l'icône de raccourci ne s'affiche pas à l'écran, appuyez sur la touche F5.

#### Restrictions et problèmes relatifs à l'installation (MagicTune™)

L'installation de MagicTune™ peut être influencée par la carte graphique, la carte mère et l'environnement réseau.

#### Configuration système requise

- OS
- Windows 2000
- Windows XP Home Edition
- Windows XP Professional
- Windows Vista
- Pour l'utilisation de MagicTune™, il est conseillé d'utiliser le système d'exploitation Windows 2000 ou une version ultérieure.

#### Matériel

- Au moins 32 Mo de mémoire
- Au moins 60 Mo d'espace disque libre sur le disque dur
- S Pour plus d'informations, consultez le site Web.

#### Désinstallation du logiciel

Vous ne pouvez désinstaller MagicTune™ que par l'intermédiaire du module [Ajout ou suppression de programmes] de Windows.

Pour supprimer MagicTune™, procédez comme suit.

- 1. Cliquez sur [Démarrer] choisissez [Paramètres], puis choisissez [Panneau de configuration] dans le menu. Sous Windows XP, cliquez sur [Démarrer] puis choisissez [Panneau de configuration] dans le menu.
- 2. Double-cliquez sur l'icône [Ajout ou suppression de programmes] dans le Panneau de configuration.
- 3. Dans la fenêtre [Ajouter/Supprimer], sélectionnez MagicTune™ de façon à le mettre en surbrillance.
- 4. Cliquez sur [Modifier ou supprimer des programmes] pour désinstaller le logiciel.
- 5. Cliquez sur [Oui] pour entamer la désinstallation de MagicTune™.
- 6. Patientez jusqu'à ce qu'un message vous informe que le logiciel a été totalement supprimé.
- Pour obtenir de l'assistance technique, consulter les questions fréquentes (FAQ) ou des informations sur la mise à jour logicielle de MagicTune™, visitez notre site Web.

#### Qu'est-ce que MultiScreen ?

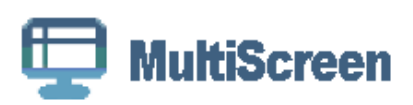

MultiScreen permet à l'utilisateur de partager le moniteur en plusieurs sections.

#### Installation du logiciel

- 1. Insérez le CD d'installation dans le lecteur de CD-ROM.
- 2. Choisissez le programme d'installation de MultiScreen.
  - Si la fenêtre d'installation du logiciel ne s'affiche pas sur l'écran principal, recherchez le fichier d'installation de MultiScreen sur le CD-ROM et double-cliquez dessus.
- 3. Lorsque l'assistant d'installation s'affiche, cliquez sur Suivant.
- 4. Terminez l'installation du logiciel en suivant les instructions affichées à l'écran.
  - Il se peut que le logiciel ne fonctionne pas correctement si vous ne redémarrez pas l'ordinateur après l'installation.
    - Il se peut que l'icône MultiScreen ne soit pas visible, en fonction des caractéristiques du système informatique et de l'appareil.
    - Si l'icône de raccourci ne s'affiche pas à l'écran, appuyez sur la touche F5.

#### Restrictions et problèmes relatifs à l'installation (MultiScreen)

L'installation de MultiScreen peut être influencée par la carte graphique, la carte mère et l'environnement réseau.

#### Système d'exploitation

OS

- Windows 2000
- Windows XP Home Edition
- Windows XP Professional
- Windows Vista
- Pour l'utilisation de MultiScreen, il est conseillé d'utiliser le système d'exploitation Windows 2000 ou une version ultérieure.

#### Matériel

- Au moins 32 Mo de mémoire
- · Au moins 60 Mo d'espace disque libre sur le disque dur

#### Désinstallation du logiciel

Cliquez sur [Démarrer], choisissez [Paramètres]/[Panneau de configuration], puis double-cliquez sur [Ajout ou suppression de programmes].

Sélectionnez MultiScreen dans la liste des programmes, puis cliquez sur le bouton [Ajouter/Supprimer].

## 5 Dépannage

## 5-1 Autodiagnostic du moniteur

- La fonction d'autodiagnostic permet de vérifier le bon fonctionnement de l'appareil.
  - Si un écran vierge est affiché et que la LED de mise sous tension clignote, alors de l'appareil et le PC sont connectés correctement, exécutez la fonction d'autodiagnostic en procédant comme suit.
- 1. Eteignez l'appareil et le PC.
- 2. Débranchez le câble D-Sub de l'appareil.
- 3. Allumez l'appareil.
- 4. Si l'appareil fonctionne correctement, le message Vérif. câble signal s'affiche. Dans ce cas, si un écran vierge s'affiche à nouveau, vérifiez qu'il n'existe aucun problème sur le PC et la connexion. L'appareil fonctionne correctement.

Effectuez les vérifications suivantes avant de faire appel au service après-vente. Si le problème persiste, contactez le centre de service Samsung Electronics le plus proche.

| UN ÉCRAN VIERGE APPARAÎT / IMPOSSIBLE D'ALLUMER L'APPAREIL                               |                                                                                                    |  |  |
|------------------------------------------------------------------------------------------|----------------------------------------------------------------------------------------------------|--|--|
| Le cordon d'alimentation est-il correctement branché ?                                   | Vérifiez la connexion du cordon d"alimentation.                                                                                                    |  |  |
| Le message Vérif. câble signal est-il affiché sur l'écran ?                              | Vérifiez le câble qui relie le PC à l'appareil.                                                                                                    |  |  |
|                                                                                          | Si le message s'affiche alors que le câble est connecté cor-<br>rectement, vérifiez à nouveau le signal d'entrée en appuyant<br>sur le bouton _/ e de l'appareil.                                                                                              |  |  |
| Le message Mode non optimal est-il affiché sur l'écran ?                                 | Il signifie que le signal provenant de la carte graphique dépas-<br>se la résolution ou la fréquence maximale de l'appareil.                                                                                                    |  |  |
|                                                                                          | Dans ce cas, réglez la résolution et la fréquence appropriées pour l'appareil.                                                                                                    |  |  |
| L'écran est-il vierge et la LED de mise sous tension clignote-t-                         | Ceci signifie que la fonction d'économie d'énergie est active.                                                                                                    |  |  |
| elle toutes les secondes ?                                                               | Si vous cliquez à l'aide de la souris ou appuyez sur une tou-<br>che du clavier, l'écran s'allumera.                                                                                                    |  |  |
| Avez-vous établi la connexion à l'aide d'un câble DVI ?                                  | Si vous connectez le câble DVI lorsque le PC a terminé son<br>démarrage, ou si vous reconnectez ce câble après l'avoir<br>débranché d'un PC, il se peut que rien ne s'affiche à l'écran,<br>car certaines cartes graphiques n'envoient pas le signal<br>vidéo. |  |  |
|                                                                                          | Dans ce cas, redémarrez le PC en laissant le câble DVI<br>connecté.                                                                                                    |  |  |
| LE MENU DE RÉGLAGE SUR ÉCRAN (OSD) NE S'AFFICHE PAS.                                     |                                                                                                    |  |  |
| Avez-vous annulé le réglage de l'écran ?                                                 | Vérifiez si la fonction de verrouillage des réglages de l'OSD est bien désactivée                                                                                                    |  |  |
| LES COULEURS SONT ANORMALES / L'IMAGE EST AFFICHÉE EN NOIR ET BLANC                      |                                                                                                    |  |  |
| L'écran tout entier est-il affiché dans la même couleur,                                 | Vérifiez la connexion du câble à l'ordinateur.                                                                                                    |  |  |
| comme si vous le voyiez à travers un papier transparent ?                                | Enfoncez entièrement la carte graphique dans l'ordinateur.                                                                                                    |  |  |
|                                                                                          | Vérifiez si la fonction <effet couleur="" de=""> est bien réglée sur<br/><arr.>.</arr.></effet>                                                                                                    |  |  |
| La carte graphique est-elle configurée correctement ?                                    | Configurez la carte graphique conformément à sa documen-<br>tation.                                                                                                    |  |  |
| LA ZONE D'AFFICHAGE SAUTE SUBITEMENT VERS UN BORD OU VERS LE CENTRE.                     |                                                                                                    |  |  |
| Avez-vous remplacé la carte graphique ou le pilote ?                                     | Appuyez sur le bouton [AUTO ] pour exécuter la fonction de réglage automatique.                                                                                                    |  |  |
| Avez-vous modifié la résolution et la fréquence d'une façon                              | Réglez la résolution et la fréquence sur des valeurs appro-<br>priées dans les paramètres de la carte graphique                                                                                                    |  |  |
|                                                                                          | Reportez-vous au Tableau des modes de signal standard.                                                                                                    |  |  |
| La carte graphique est-elle configurée correctement ?                                    | Configurez la carte graphique conformément à sa documen-<br>tation.                                                                                                    |  |  |
| LA MISE AU POINT DES IMAGES EST INCORRECTE.                                              |                                                                                                    |  |  |
| Avez-vous modifié la résolution et la fréquence d'une façon appropriée pour l'appareil ? | Réglez la résolution et la fréquence sur des valeurs appro-<br>priées dans les paramètres de la carte graphique.                                                                                                    |  |  |
|                                                                                          | Reportez-vous au Tableau des modes de signal standard.                                                                                                    |  |  |

#### L'IMAGE EST AFFICHÉE EN MODE 16 BITS (16 COULEURS). LA COULEUR A ÉTÉ MODIFIÉE APRÈS LE REMPLACEMENT DE LA CARTE GRAPHIQUE.

| Avez-vous installé le pilote de périphérique de l'appareil ?                                                                  | Windows ME/XP/2000 : Définissez de nouveau la couleur en choisissant Panneau de configuration $\rightarrow$ Affichage $\rightarrow$ Paramètres. |  |
|----------------------------------------------------------------------------------------------------|----------------------------------------------------------------------------------------------------|--|
| La carte graphique est-elle configurée correctement ?                                                                         | Configurez de nouveau les couleurs conformément au pilote de la nouvelle carte graphique.                                                       |  |
| LORSQUE JE CONNECTE LE MONITEUR, LE MESSAGE « MONITEUR INCONNU, MONITEUR PLUG & PLAY (VESA<br>DDC) DÉTECTÉ » S'AFFICHE.       |                                                                                                    |  |
| Avez-vous installé le pilote de périphérique de l'appareil ?                                                                  | Installez le pilote de périphérique en suivant les instructions<br>de la section Installation du pilote.                                        |  |
| Vérifiez dans la documentation de la carte graphique si toutes<br>les fonctions Plug & Play (VESA DDC) sont prises en charge. | Installez le pilote de périphérique en suivant les instructions<br>de la section Installation du pilote.                                        |  |
| LORSQUE J'EXAMINE LES BORDS EXTÉRIEURS DE L'APPAREIL, ILS COMPORTENT DE PETITS CORPS<br>ÉTRANGERS.                            |                                                                                                    |  |

De tels corps peuvent être visibles, car cet appareil a été revêtu d'un matériau transparent sur ses bords noirs, de façon à présenter une apparence lisse. Cette situation ne constitue pas un défaut de l'appareil.

UN BIP RETENTIT LORSQUE L'ORDINATEUR DÉMARRE.

Si le bip est émis à au moins 3 reprises au démarrage de l'ordinateur, faites appel au service d'assistance de votre ordinateur.

| FOIRE AUX QUESTIONS                                         | TENTEZ L'UNE DES OPÉRATIONS SUIVANTES.                                                                                                    |  |
|-------------------------------------------------------------|----------------------------------------------------------------------------------------------------|--|
| Comment puis-je modifier la fréquence du signal vidéo ?     | Vous devez modifier la fréquence de la carte graphique.                                                                                                    |  |
|                                                             | Pour plus d'informations, consultez la documentation de l'ordi-<br>nateur ou de la carte graphique.                                                                                                    |  |
| Comment puis-je modifier la résolution ?                    | Windows XP : Définissez la résolution dans Panneau de configuration $\rightarrow$ Apparence et thèmes $\rightarrow$ Affichage $\rightarrow$ Paramètres.                                                                        |  |
|                                                             | Windows ME/2000 : Définissez la résolution en choisissant Panneau de configuration $\rightarrow$ Affichage $\rightarrow$ Paramètres.                                                                                           |  |
|                                                             | Pour plus d'informations, consultez la documentation de l'ordi-<br>nateur ou de la carte graphique.                                                                                                    |  |
| Comment puis-je utiliser la fonction d'économie d'énergie ? | Windows XP : Choisissez Panneau de configuration $\rightarrow$ Apparence et thèmes $\rightarrow$ Affichage $\rightarrow$ Réglage de l'écran de veille, ou configurez cette fonction dans les réglages du BIOS de l'ordinateur. |  |
|                                                             | Windows ME/2000 : Choisissez Panneau de configuration $\rightarrow$ Affichage $\rightarrow$ Réglage de l'écran de veille, ou configurez cette fonction dans les réglages du BIOS de l'ordinateur.                              |  |
|                                                             | Pour plus d'informations, consultez la documentation de Win-<br>dows qui accompagne l'ordinateur.                                                                                                    |  |

## 6-1 Caractéristiques

| NO                                            | M DU MODÈLE                                                      | P2370H                                                                                   | P2470H                                                                                  |
|-----------------------------------------------|------------------------------------------------------------------|------------------------------------------------------------------------------------------|-----------------------------------------------------------------------------------------|
| Ecran LCD                                     | Taille                                                           | 23 pouces (58 cm)                                                                        | 24 pouces (61 cm)                                                                       |
|                                               | Surface d'affichage                                              | 509,76 mm (H) x 286,74 mm (V)                                                            | 531,36 mm (H) x 298,89 mm (V)                                                           |
|                                               | Pas des pixels                                                   | 0,2655 mm (H) x 0,2655 mm (V)                                                            | 0,27675 mm (H) x 0,27675 mm (V)                                                         |
| Synchronisa-                                  | Horizontale                                                      | 30 ~ 81 kHz                                                                              |                                                                                         |
| tion                                          | Verticale                                                        | 56 ~ 60 Hz                                                                               |                                                                                         |
| Couleur d'affich                              | nage                                                             | 16,7 M                                                                                   |                                                                                         |
| Résolution                                    | Résolution optimale                                              | 1920 x 1080 @ 60 Hz                                                                      | 1920 x 1080 @ 60 Hz                                                                     |
|                                               | Résolution maximale                                              | 1920 x 1080 @ 60 Hz                                                                      | 1920 x 1080 @ 60 Hz                                                                     |
| Signal d'entrée, Terminé                      |                                                                  | DVI-I (Analogique/Numérique), HDMI, sortie audio                                         |                                                                                         |
|                                               |                                                                  | 0,7 Vcc ± 5 %                                                                            |                                                                                         |
|                                               |                                                                  | Sync H/V distincte, Composite                                                            |                                                                                         |
|                                               |                                                                  | Niveau TTL (V élevé ≥ 2,0 V, V faible ≤ 0,8 V)                                           |                                                                                         |
| Fréquence d'ho                                | orloge maximale                                                  | 164 MHz (Analogique, Numérique)                                                          |                                                                                         |
| Alimentation                                  |                                                                  | Ce produit fonctionne sous 100 -240 V.                                                   |                                                                                         |
|                                               | La tension standard étant différente da<br>l'arrière du produit. |                                                                                          | s chaque pays, vérifiez l'étiquette à                                                   |
|                                               |                                                                  | (Moins de 30 Ap-p à 120 V c.a. ou 50 Ap-p à 220 V c.a.)                                  |                                                                                         |
| Câble de signa                                | I                                                                | Câble DVI-A à 29 broches vers câble D-Sub, amovible                                      |                                                                                         |
|                                               |                                                                  | DVI-D à 24 broches vers câble DVI-D, amovible (vendu séparément)                         |                                                                                         |
| Dimensions (L x P x H) / Poids (socle simple) |                                                                  | 571,0 x 365,0 x 56,0 mm /22,5 x 14,4 x 2,2 pouces (sans le socle)                        | 593,0 x 377,0 x 54,0 mm /23,3 x 14,8 x 2,1 pouces(sans le socle)                        |
|                                               |                                                                  | 571,0 x 432,0 x 190,0 mm /22,5 x 17,0<br>x 7,5 pouces / 4,8 kg / 10,6 lbs (avec<br>pied) | 571,0 x 436,0 x 190,0 mm /22,5 x 17,2<br>x 7,5 pouces / 4,9 kg / 10,8 lbs(avec<br>pied) |
| Considéra-                                    | Fonctionnement                                                   | Température de fonctionnement : 10°C ~ 40°C (50°F ~ 104°F)                               |                                                                                         |
| tions environ-<br>nementales                  |                                                                  | Humidité : 10 % ~ 80 %, sans condensation                                                |                                                                                         |
| Stockage                                      |                                                                  | Température de stockage : -20°C ~ 45°C (-4°F ~ 113°F)                                    |                                                                                         |
|                                               |                                                                  | Humidité : 5 % ~ 95 %, sans condensati                                                   | on                                                                                      |

#### Classe B (équipement de communication d'informations à usage domestique)

Ce périphérique est agréé, en matière d'interférences électromagnétiques, pour une utilisation domestique (classe B). Il peut être utilisé dans toutes les zones. (Les appareils de CLASSE B émettent moins d'ondes électromagnétiques que les appareils de CLASSE A.)

## 6-2 Fonction d'économie d'énergie

Cet appareil dispose d'une fonction d'économie d'énergie qui éteint automatiquement l'écran lorsque l'appareil n'est pas utilisé pendant un délai prédéfini, de façon à réduire sa consommation électrique. Si l'appareil passe en mode d'économie d'énergie, sa LED de mise sous tension change de couleur afin de l'indiquer. Lorsque l'appareil est en mode d'économie d'énergie, il n'est pas hors tension, et vous pouvez rétablir l'affichage en appuyant sur une touche du clavier ou en cliquant. La fonction d'économie d'énergie ne fonctionne toutefois que lorsque l'appareil est connecté à un ordinateur qui prend en charge cette fonction.

| ETAT                      | FONCTIONNEMENT<br>NORMAL | MODE ÉCONOMIE<br>D'ÉNERGIE | ARRÊT |
|---------------------------|--------------------------|----------------------------|-------|
| Indicateur d'alimentation | Marche                   | Clignotant                 | Arrêt |
| Consommation              | P2370H : 45 W            | 1,3 W                      | 0,7 W |
|                           | P2470H : 42 W            | *                          |       |

En l'absence de commutateur de mise hors tension, la consommation électrique n'est nulle que quand le cordon d'alimentation est débranché.

## 6-3 Comment contacter SAMSUNG dans le monde

#### Si vous avez des suggestions ou des questions concernant les produits Samsung, veuillez contacter le Service Consommateurs SAMSUNG.

| NORTH AMERICA     |                                                                                                    |                                          |
|-------------------|----------------------------------------------------------------------------------------------------|------------------------------------------|
| U.S.A             | 1-800-SAMSUNG(726-7864)                                                                                                    | http://www.samsung.com/us                |
| CANADA            | 1-800-SAMSUNG(726-7864)                                                                                                    | http://www.samsung.com/ca                |
| MEXICO            | 01-800-SAMSUNG(726-7864)                                                                                                    | http://www.samsung.com/mx                |
|                   | LATIN AMERICA                                                                                                    |                                          |
| ARGENTINA         | 0800-333-3733                                                                                                    | http://www.samsung.com/ar                |
| BRAZIL            | 0800-124-421                                                                                                    | http://www.samsung.com/br                |
|                   | 4004-0000                                                                                                    |                                          |
| CHILE             | 800-SAMSUNG(726-7864)                                                                                                    | http://www.samsung.com/cl                |
| COLOMBIA          | 01-8000112112                                                                                                    | http://www.samsung.com/co                |
| COSTA RICA        | 0-800-507-7267                                                                                                    | http://www.samsung.com/latin             |
| ECUADOR           | 1-800-10-7267                                                                                                    | http://www.samsung.com/latin             |
| EL SALVADOR       | 800-6225                                                                                                    | http://www.samsung.com/latin             |
| GUATEMALA         | 1-800-299-0013                                                                                                    | http://www.samsung.com/latin             |
| HONDURAS          | 800-7919267                                                                                                    | http://www.samsung.com/latin             |
| JAMAICA           | 1-800-234-7267                                                                                                    | http://www.samsung.com/latin             |
| NICARAGUA         | 00-1800-5077267                                                                                                    | http://www.samsung.com/latin             |
| PANAMA            | 800-7267                                                                                                    | http://www.samsung.com/latin             |
| PUERTO RICO       | 1-800-682-3180                                                                                                    | http://www.samsung.com/latin             |
| REP. DOMINICA     | 1-800-751-2676                                                                                                    | http://www.samsung.com/latin             |
| TRINIDAD & TOBAGO | 1-800-SAMSUNG(726-7864)                                                                                                    | http://www.samsung.com/latin             |
| VENEZUELA         | 0-800-100-5303                                                                                                    | http://www.samsung.com/latin             |
|                   | EUROPE                                                                                                    |                                          |
| AUSTRIA           | 0810 - SAMSUNG(7267864,€ 0.07/min)                                                                                            | http://www.samsung.com/at                |
| BELGIUM           | 02 201 2418                                                                                                    | http://www.samsung.com/be (Dutch)        |
|                   |                                                                                                    | http://www.samsung.com/be_fr<br>(French) |
| CZECH REPUBLIC    | 800 - SAMSUNG (800-726786)                                                                                                    | http://www.samsung.com/cz                |
|                   | Distributor pro Českou republiku:<br>Samsung Zrt., česká organizační složka, Oasis Florenc, Sokolovská394/17, 180 00, Praha 8 |                                          |
| DENMARK           | 8 - SAMSUNG (7267864)                                                                                                    | http://www.samsung.com/dk                |
| EIRE              | 0818 717 100                                                                                                    | http://www.samsung.com/ie                |
| FINLAND           | 30 - 6227 515                                                                                                    | http://www.samsung.com/fi                |
| FRANCE            | 01 4863 0000                                                                                                    | http://www.samsung.com/fr                |
| GERMANY           | 01805 - SAMSUNG (7267864,€ 0.14/<br>Min)                                                                                      | http://www.samsung.de                    |

| EUROPE       |                                                |                               |
|--------------|------------------------------------------------|-------------------------------|
| HUNGARY      | 06-80-SAMSUNG(726-7864)                        | http://www.samsung.com/hu     |
| ITALIA       | 800-SAMSUNG(726-7864)                          | http://www.samsung.com/it     |
| LUXEMBURG    | 02 261 03 710                                  | http://www.samsung.com/lu     |
| NETHERLANDS  | 0900 - SAMSUNG (0900-7267864) (€<br>0,10/Min)  | http://www.samsung.com/nl     |
| NORWAY       | 3 - SAMSUNG (7267864)                          | http://www.samsung.com/no     |
| POLAND       | 0 801 1SAMSUNG (172678)<br>022 - 607 - 93 - 33 | http://www.samsung.com/pl     |
| PORTUGAL     | 808 20 - SAMSUNG (7267864)                     | http://www.samsung.com/pt     |
| SLOVAKIA     | 0800-SAMSUNG(726-7864)                         | http://www.samsung.com/sk     |
| SPAIN        | 902 - 1 - SAMSUNG (902 172 678)                | http://www.samsung.com/es     |
| SWEDEN       | 0771 726 7864 (SAMSUNG)                        | http://www.samsung.com/se     |
| SWITZERLAND  | 0848-SAMSUNG(7267864, CHF 0.08/<br>min)        | http://www.samsung.com/ch     |
| U.K          | 0845 SAMSUNG (7267864)                         | http://www.samsung.com/uk     |
|              | CIS                                            |                               |
| BELARUS      | 810-800-500-55-500                             |                               |
| ESTONIA      | 800-7267                                       | http://www.samsung.com/ee     |
| LATVIA       | 8000-7267                                      | http://www.samsung.com/lv     |
| LITHUANIA    | 8-800-77777                                    | http://www.samsung.com/lt     |
| MOLDOVA      | 00-800-500-55-500                              |                               |
| KAZAKHSTAN   | 8-10-800-500-55-500                            | http://www.samsung.com/kz_ru  |
| KYRGYZSTAN   | 00-800-500-55-500                              |                               |
| RUSSIA       | 8-800-555-55-55                                | http://www.samsung.ru         |
| TADJIKISTAN  | 8-10-800-500-55-500                            |                               |
| UKRAINE      | 8-800-502-0000                                 | http://www.samsung.com/ua     |
|              |                                                | http://www.samsung.com/ua_ru  |
| UZBEKISTAN   | 8-10-800-500-55-500                            | http://www.samsung.com/kz_ru  |
| ASIA PACIFIC |                                                |                               |
| AUSTRALIA    | 1300 362 603                                   | http://www.samsung.com/au     |
| CHINA        | 400-810-5858<br>010-6475 1880                  | http://www.samsung.com/cn     |
| HONG KONG    | 3698 - 4698                                    | http://www.samsung.com/hk     |
|              |                                                | http://www.samsung.com/hk_en/ |
| INDIA        | 3030 8282<br>1-800-3000-8282<br>1800 110011    | http://www.samsung.com/in     |
| INDONESIA    | 0800-112-8888                                  | http://www.samsung.com/id     |
| JAPAN        | 0120-327-527                                   | http://www.samsung.com/jp     |
|              |                                                |                               |

| ASIA PACIFIC         |                             |                           |
|----------------------|-----------------------------|---------------------------|
| MALAYSIA             | 1800-88-9999                | http://www.samsung.com/my |
| NEW ZEALAND          | 0800 SAMSUNG (0800 726 786) | http://www.samsung.com/nz |
| PHILIPPINES          | 1-800-10-SAMSUNG(726-7864)  | http://www.samsung.com/ph |
|                      | 1-800-3-SAMSUNG(726-7864)   |                           |
|                      | 1-800-8-SAMSUNG(726-7864)   |                           |
|                      | 02-5805777                  |                           |
| SINGAPORE            | 1800-SAMSUNG(726-7864)      | http://www.samsung.com/sg |
| THAILAND             | 1800-29-3232                | http://www.samsung.com/th |
|                      | 02-689-3232                 |                           |
| TAIWAN               | 0800-329-999                | http://www.samsung.com/tw |
| VIETNAM              | 1 800 588 889               | http://www.samsung.com/vn |
| MIDDLE EAST & AFRICA |                             |                           |
| SOUTH AFRICA         | 0860-SAMSUNG(726-7864)      | http://www.samsung.com/za |
| TURKEY               | 444 77 11                   | http://www.samsung.com/tr |
| U.A.E                | 800-SAMSUNG(726-7864)       | http://www.samsung.com/ae |
|                      | 8000-4726                   |                           |

#### 6-4 Les bons gestes de mise au rebut de ce produit (Déchets d'équipements électriques et électroniques) - Europe uniquement

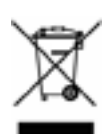

(Applicable dans les pays de l'Union Européenne et dans d'autres pays européens pratiquant le tri sélectif)

Ce symbole sur le produit, ses accessoires ou sa documentation indique que ni le produit, ni ses accessoires électroniques usagés (chargeur, casque audio, câble USB, etc.) ne peuvent être jetés avec les autres déchets ménagers. La mise au rebut incontrôlée des déchets présentant des risques environnementaux et de santé publique, veuillez séparer vos produits et accessoires usagés des autres déchets. Vous favoriserez ainsi le recyclage de la matière qui les compose dans le cadre d'un développement durable.

Les particuliers sont invités à contacter le magasin leur ayant vendu le produit ou à se renseigner auprès des autorités locales pour connaître les procédures et les points de collecte de ces produits en vue de leur recyclage.

Les entreprises et professionnels sont invités à contacter leurs fournisseurs et à consulter les conditions de leur contrat de vente. Ce produit et ses accessoires ne peuvent être jetés avec les autres déchets professionnels et commerciaux.